# ユーザーマニュアル

# CentreCOM<sup>™</sup> FH612TX • FH612TXS

Copyright ©1997 アライドテレシス株式会社

# 使用および取り扱い上の注意

# 安全のために必ず守ってください。

本製品を安全に使用するために、以下の事項を必ず守ってください。これらの事項が守られてい ない場合、感電、怪我、火災、故障などの原因になります。

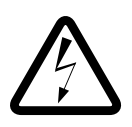

# カバーを外さないでください。

本製品の内部には高電圧の箇所が存在します。 感電の恐れがありますので、マニュアルに記載 がある場合を除いて、絶対にカバーを外さない でください。ユーザーに必要な部品は内包され ていません。

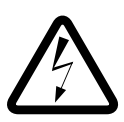

#### 稲妻危険

稲妻が発生しているとき、本製品やケーブルの 設置などの作業を行わないでください。落雷に より、感電する恐れがあります。

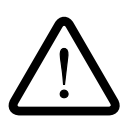

#### 正しい電源を使ってください。 本製品は、製品の底面のラベルに明記された 電圧範囲で動作します。ご使用の前に必ず ご確認ください。

正しい電源コードおよびコンセン トを使ってください。

本製品に電源を供給する際には、本製品に添付 されている専用の電源コードをご使用になり、 電源コードのプラグ(接地端子付き3ピンプラ グ)は、接地端子付きの3ピン電源コンセント に接続してください。不適切な電源ケーブルや 電源コンセントの使用により、接地が正しく取 られていない場合、本製品の金属部分に触れた ときに、感電する恐れがあります。

電源コードは無理に折り曲げたり、引っ張った り、ねじったりしないでください。また、圧力 がかかりコードがつぶれてしまうような箇所に 電源コードを敷設しないでください。

テーブルタップをご使用になる場合、たこ足配 線をしないでください。たこ足配線は、火災の 原因になります。

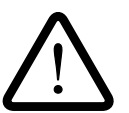

# 通気口をふさがないでください。 本製品の通気口をふさがないでください。通気

口をふさいだ状態で本製品を使用すると、加熱 などにより故障、火災の恐れがあります。

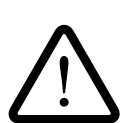

## 取り扱いは丁寧に

落としたり、ぶつけたり、強いショックを与え たりしないでください。

#### 動作温度

本製品は、指定された動作周囲温度の範囲で ご使用下さい。動作可能な周囲温度範囲は、 マニュアルに記載されています。 特に、本製品をラックなどに組み込んでご使用 になる場合、換気には十分ご注意ください。 また、専用のラックが存在する製品については、 必ず専用のものをご使用下さい。

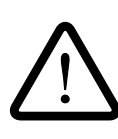

# 異物を入れないでください。

換気口、拡張スロットなどから金属、液体など の異物を入れないでください。本体内部に異物 が入ると火災、感電などの恐れがあります。

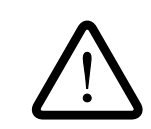

## 設置、ケーブル配線、移動は電源 を抜いて

本製品の設置、ケーブル配線、移動などを行う 場合は、必ず電源ケーブルを抜いて行ってくだ さい。

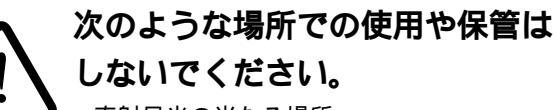

- ・直射日光の当たる場所
- ・暖房器具の近くなどの高温になる場所
- ・急激な温度変化のある場所 (結露するような場 所)
- ・湿気の多い場所や、水などの液体がかかる 場所
- ・振動の激しい場所
- ・ほこりの多い場所や、ジュータンを敷いた 場所(静電気障害の原因にもなります)
- ・腐食性ガスの発生する場所

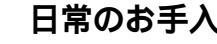

#### 日常のお手入れ

本製品の汚れは、やわらかい乾いた布でふいて ください。ベンジン、シンナーなどは使用しな いでください。製品の変形、変色の原因になり ます。

# ご注意

本書の中に含まれる情報は、当社(アライドテレシス(株))の所有するものであり、 当社の同意なしに、全体または一部をコピーまたは転載しないでください。 当社は、予告無く本書の全体または一部を修正・改定することがあります。 また、改良のため製品の仕様を予告無く変更することがあります。

Copyright © 1997 アライドテレシス株式会社

# 商標について

CentreCOM は、アライドテレシス株式会社の商標です。 本マニュアルの中に掲載されているソフトウェアまたは周辺機器の名称は、 各メーカーの商標または登録商標です。

# マニュアルバージョン

| 1997年 4月 | ver 1.0 pl 0 | 初版   |
|----------|--------------|------|
| 1997年 5月 | ver 1.0 pl 1 | 誤植訂正 |

# 目次

|   | 使用お。<br>ご注意<br>商標にて<br>マニュフ<br>Keywor                                                            | よび取り扱い上の注意・・・・・・・・・・・・・・・・・・・・・・・・・・・・・・・・・・・・                                                                                                    |
|---|--------------------------------------------------------------------------------------------------|----------------------------------------------------------------------------------------------------|
| 0 | この、                                                                                              | マニュアルについて ・・・・・・・・・・・・・・・・・ 0-1                                                                                                    |
| 1 | FH61<br>1.1<br>1.1.1<br>1.2                                                                      | 2TX/TXS の概要・・・・・・・・・・・・・・・・・・・・・・・・・・・・・・・・・・・・                                                                                                    |
| 2 | FH61                                                                                             | 2TX/TXS <b>の設置・・・・・</b> 2-1                                                                                                    |
|   | 2.1<br>2.1.1<br>2.1.2<br>2.1.3<br>2.1.4<br>2.1.5<br>2.2<br>2.3<br>2.3.1<br>2.3.2<br>2.3.3<br>2.4 | 設置する前に2-2内容物の確認2-2設置場所2-2電源2-2電源2-2ビューズの交換2-3ゴム足の取り付け2-3Unit ID番号の設定2-4FH612TX/TXSの設置方法2-5スタンドアロンの接続手順2-5カスケード接続2-6スタック接続2-719インチラックへの取り付け2-9                                                                                                    |
| 3 | 自己記                                                                                              | <b>诊断機能とトラブルシューティング ・・・・・・</b> 3-1                                                                                                    |
|   | 3.1<br>3.2<br>3.2.1<br>3.2.2<br>3.2.3<br>3.2.4<br>3.3<br>Q.1<br>Q.2                              | LED表示       3-2         FH612TXの自己診断機能       3-4         電源投入時のコンソール画面表示       3-4         電源投入時のLED表示       3-4         自己診断項目       3-5         ブートシーケンス       3-6         トラブルシューティング       3-7         電源がオンにならない。       3-7         通信できない。       3-7 |

| 4 | コン    | <b>ソールの接続・・・・・・・・・・・・・・・・・・・・・・</b> 4-1                     |
|---|-------|-------------------------------------------------------------|
|   | 4.0   | ソフトウェアを起動する前に ・・・・・・・・・・・・・・・・・・・・・ 4-2                     |
|   | 4.0.1 | コンソールを使用したIPアドレスの設定 ・・・・・・・・・・・・・・・・・・ 4-3                  |
|   | 4.0.2 | BOOTPを使用したIPアドレスの設定・・・・・・・・・・・・・・・・・・・・・・・・・・・・・・・・・・・・     |
|   | 4.1   | コンソールの接続 ・・・・・・・・・・・・・・・・・・・・・・・・・・・・・・・ 4-8                |
|   | 4.1.1 | 準備 ・・・・・ 4-8                                                |
|   | 4.1.2 | コンソールの接続・・・・・・・・・・・・・・・・・・・・・・・・・・・・・・・ 4-9                 |
| 5 | Telne | et <b>での接続 ・・・・・</b> 5-1                                    |
|   | 5.1   | Telnet接続のための設定 ・・・・・・・・・・・・・・・・・・・・・・・ 5-2                  |
|   | 5.2   | Telnetでの接続 ・・・・・ 5-3                                        |
|   | 5.2.1 | MS-DOSパソコン(PC/TCP)からの接続 ・・・・・・ 5-3                          |
|   |       | (a) VTN •••••• 5-3                                          |
|   |       | (b) WVTN                                                    |
|   | 5.2.2 | Windows 95/NTからの接続 ・・・・・ 5-7                                |
| 6 | マネ・   | <b>ージメントメニュー ・・・・・・・・・・・・・・・</b> 6-1                        |
|   | 6.0   | 管理メニューへのログイン ・・・・・・・・・・・・・・・・・・・・・ 6-2                      |
|   | 6.1   | メニューの構造 ・・・・・ 6-4                                           |
|   | 6.2   | メニューのキー操作 ・・・・・・・・・・・・・・・・・・・・・・・・・・・・ 6-6                  |
|   | 6.3   | User Account Changeメニュー ······ 6-7                          |
|   | 6.3.1 | 新規ユーザの追加・・・・・・・・・・・・・・・・・・・・・・・・・・・・・・・・・・・・                |
|   | 6.3.2 | (1)ユーザの削除・・・・・ 6-9                                          |
|   |       | (2)アクセス権の一時制御・・・・・・・・・・・・・・・・・・・・・・・・・・・・・・・・・・・・           |
|   | 6.3.3 | アクセスレベルの変更 ・・・・・・ 6-11                                      |
|   | 6.3.4 | パスワードの変更 ・・・・・ 6-13                                         |
|   | 6.4   | TCP/IP Parameters Configurationメニュー・・・・・ 6-14               |
|   | 6.4.1 | IPアドレスの設定 ・・・・・・ 6-15                                       |
|   | 6.4.2 | BOOTPリクエストの設定・・・・・・・・・・・・・・・・・・・・・・・・・・・・・・・・・・・・           |
|   | 6.4.3 | システムをリセットする ・・・・・・・・・・・・・・・・・・・・・・・・・・・・・・・・・・ 6-16         |
|   | 6.5   | Software Updateメニュー ······ 6-17                             |
|   | 6.6   | Network Monitoringメニュー・・・・・・・・・・・・・・・・・・・・・・・・・・・・・・・・・・・・  |
|   | 6.6.1 | Group Configurationメニュー・・・・・・・・・・・・・・・・・・・・・・・・・・・・・・・・・・・・ |
|   | 6.6.2 | Master Informationメニュー ····· 6-22                           |
|   | 6.6.3 | Port Status/Stateメニュー ······ 6-23                           |
|   | 6.6.4 | (1) Statisticsメニュー · · · · · · · · · · · · · · · · · · ·    |
|   |       | (2) Segment、Group、Port Statisticsメニュー ······ 6-26           |

|    | 6.7<br>6.7.1<br>6.7.2<br>6.8<br>6.9<br>6.10<br>6.11<br>6.12 | System Configurationメニュー                                                                                           |
|----|-------------------------------------------------------------|----------------------------------------------------------------------------------------------------|
| А  | 用語構                                                         | 既説・・・・・・・・・・・・・・・・・・・・・・・・・・・・・・・・・・・ А-1                                                                          |
|    | A.1<br>A.2<br>A.3<br>A.4                                    | SNMPプロトコル ······ A-2<br>BOOTP(BOOTstrapプロトコル) ···· A-3<br>TFTP(簡易ファイル転送プロトコル) ···· A-4<br>SLIP(シリアルラインIP) ···· A-5 |
| В  | Boot                                                        | Configuration File について ·····・ B-1                                                                                 |
| С  | 仕様                                                          | ••••••• C-1                                                                                                    |
|    | C.1                                                         | コネクタの仕様 ······ C-2<br>· 100BASE-TXインターフェース ···· C-2<br>· RS232インターフェイス ··· C-3<br>· スタックインターフェイス ··· C-3           |
|    | C.2                                                         | ケーブル仕様 ・・・・・ C-4<br>・100BASE-TXケーブル ・・・・・ C-4                                                                      |
|    | C.3                                                         | UTP仕様 ······ C-5<br>· 100BASE-TX ····· C-5                                                                         |
|    | C.4                                                         | 電気的仕様 ······ C-6<br>・リピータ部(IEEE802.3u規格値) ····· C-6<br>・電源部 ···· C-6<br>・100BASE-TXインターフェイス ···· C-7               |
|    | C.5                                                         | 機械的仕様・環境条件・・・・・・・・・・・・・・・・・・・・・・・・・・・・・・・・・・・                                                                      |
| S  | 保証と                                                         | <b>ヒユーザーサボート ・・・・・・・・・・・・・・・</b> S-1                                                                               |
| 調査 | 依頼                                                          | F(FH612TX/TXS) ••••••••••••••••••••••••••••••••••••                                                                |

# **Keyword Index**

# 記号

| 100BASE-TX NET | WORK PO | ORTS LED |     |
|----------------|---------|----------|-----|
|                |         |          | 1-3 |

# А

| Access | Level | ε | ò-8 |
|--------|-------|---|-----|
|        |       |   |     |

#### В

| BOOTP          | 6-17, A-3 |
|----------------|-----------|
| BOOTPリクエストの設定。 | 6-16      |

#### D

| Daisy Chain ポート         | 1-4 |
|-------------------------|-----|
| Default Gateway         | 4-4 |
| Diagnostic (RS-232) ポート | 1-4 |

# Е

| Execute | Bootload | 4-6 |
|---------|----------|-----|
|---------|----------|-----|

# F

| Factory Reset NVRAM to Default Valueメニュー | _ |
|------------------------------------------|---|
|                                          |   |

## G

| General User             | 6-11 |
|--------------------------|------|
| Group Configuration メニュー | 6-20 |

## I

| IEEE802.3u | 1-2    |
|------------|--------|
| IP アドレスの設定 | . 6-15 |

# L

| LED インジケータパネル | 1-3 |
|---------------|-----|
| LED 表示        | 3-2 |
| Link LED      | 2-5 |

#### Μ

| Master Information メニュー | 6    | ò-22 |
|-------------------------|------|------|
| MDI ポート                 | 1-3, | 2-6  |

# Ν

Network Monitoring メニュー ...... 6-19

# 0

| Out | of | -B | ar | nd/ | 'Co | ons | 50 | le | S | et | tin | g. | ኦ | = | <u>-</u> - | -  |     |   |
|-----|----|----|----|-----|-----|-----|----|----|---|----|-----|----|---|---|------------|----|-----|---|
|     |    |    |    |     |     |     |    |    |   |    |     |    |   |   |            | 6. | -38 | 5 |

## Ρ

| Port Sta | atus/State メニュー | 6-23 |
|----------|-----------------|------|
| Power    | LED             | 2-5  |
| PROM     | System Menu     | 4-3  |

# R

```
RS-232 ..... 1-4
```

# S

| Segment、Group、Port Statistics メニュー  |
|-------------------------------------|
|                                     |
| SLIP A-5                            |
| SNMP A-2                            |
| SNMP Manager Setting メニュー 6-33      |
| SNMP Trap Manager Configurationメニュー |
|                                     |
| Software Update 4-5                 |
| Software Update メニュー                |
| Statistics メニュー                     |
| Super User 6-11                     |
| System Configuration メニュー 6-28      |
| System Contact 6-29                 |
| System Location 6-29                |
| System Name 6-29                    |
| System Reset メニュー                   |

## Т

| TCP/IP Parameters Co | onfiguration メニュー |
|----------------------|-------------------|
|                      |                   |
| Telnet               |                   |
| TFTP                 | 6-17, A-4         |
| Timeout の設定          | 6-30              |

# U

| 1-4 |
|-----|
| 2-4 |
| 2-4 |
| 2-4 |
| 6-7 |
|     |

# ア

| アクセス権の一時制御 | 6-10 |
|------------|------|
| アクセスレベル    | 6-4  |
| アクセスレベルの変更 | 6-11 |

# カ

| カスケード接続. |  |
|----------|--|
| ±        |  |

# Ŧ

| キー操作 | <br>6-6 |
|------|---------|
| コ    |         |
| ゴム足  | <br>2-3 |

# シ

| 自己診断   |      | 4-2 |
|--------|------|-----|
| 自己診断機能 | 2-5, | 3-4 |
| 自己診断項目 |      | 3-5 |

# ス

| スタック接続  | 2-4 |
|---------|-----|
| スタンドアロン | 2-5 |

# チ

| 調査依頼書 | S-3 |
|-------|-----|
|       |     |

# テ

| デフォルトパスワード | . 6-3 |
|------------|-------|
| デフォルトユーザー名 | . 6-3 |
| デュアルファン    | . 1-4 |
| 電源コネクタ     | . 1-5 |
| 電源スイッチ     | . 1-5 |

| F                |
|------------------|
| トラブルシューティング      |
| Л                |
| パスワードの変更 6-13    |
| Ł                |
| ヒューズ             |
| ヒューズケース 1-5, 2-3 |
| フ                |
| ブートシーケンス         |
| 木                |
| 保証S-1            |
| ×                |
| メインメニュー6-4       |
| <b>ב</b>         |
| ユーザーサポートS-1      |
| ユーザの削除6-9        |
| ユーザの追加6-8        |
|                  |
| ログイン 6-2         |

| ログイン | <br>6-2 |
|------|---------|
| ログオフ | <br>6-2 |

# 0

# このマニュアルについて

この「ユーザーマニュアル」は、以下のような構成になっています。

- 第1章 FH612TX/TXSの概要
   「FH612TX・FH612TXS」(以下FH612TX/TXSと略記します)の概要、各部の名
   称、および特徴を説明します。
- 第2章 FH612TX/TXSの設置 設置、ネットワークへの接続方法、および19インチラックへの取り付け方法とその手順について説明します。
- 第3章 自己診断機能とトラブルシューティング
   FH612TX/TXSの各LED表示、自己診断機能およびトラブルシューティングについて説明します。
- 第4章 コンソールの接続 FH612TXのコンソールポートへの端末の接続方法について説明します。
- 第5章 Telnet での接続 Telnet を仕様してネットワーク経由でFH612TXに接続する方法について説明し ます。
- 第6章 マネージメントメニュー

Telnet を仕様してネットワーク経由でFH612TXに接続する方法について説明します。管理メニュー構造、キー操作、および各設定方法について説明します。

付録A 用語概説

このマニュアルに記載されている、以下の用語について概説します。

- ・SNMP プロトコル
- ・BOOTP (BOOTstrap プロトコル)
- ・TFTP (簡易ファイル転送プロトコル)
- ・SLIP (シリアルライン IP)

付録 B Boot Configuration File について

FH612TXが使用できる Boot Configuration Fileのコマンドについて説明します。

付録C 仕様

FH612TX/TXSの動作条件や各パラメータの設定可能な範囲などを説明します。

付録S 保証とユーザーサポート

製品保証規定、およびアライドテレシスのユーザーサポートへの問い合わせ方法 を説明します。

1

# FH612TX/TXS の概要

本章では、FH612TX/TXSの製品概要について説明します。

# 1.1 製品概要

FH612TX/TX**\$は**、12ポートの100BASE-TXポートを装備した100Mbps Fast Ethernet 用リピータ(= ハブ)です。

FH612TXは管理機能を持つマスターハブ、FH612TXSはマスターハブに従属する管理機 能を持たないスレーブハブとして機能し、それぞれスタンドアロン(単体)で使用すること もできます。

FH612TX/TXSは、IEEE802.3u 100BASE-TX仕様に準拠しており、本リピータ(=ハ ブ)の使用により、既存のEthernet LANシステムにおけるアプリケーションやネットワー クソフトウェアの変更を必要とせずに、伝送速度を10Mbpsから、100Mbpsに移行させ ることが可能です。

FH612TX/TX**St** IEEE802.3uの定めるクラス IIリピータ(=ハブ)で、2台までのカス ケード接続が可能なため、ネットワーク環境を容易に拡張できます。さらに、5台までの スタック接続が可能なので、最大 60ポートを1台のハブとして使用することができます。 また、FH612TXマスターハブを使用してスタック全体を管理することもできます。

FH612TXマスターハブは、SNMP(簡易ネットワーク管理プロトコル)による管理が可 能なSNMPエージェントにより、SNMPマネージャからハブの各種情報を監視・設定する ことができます。また、内蔵されたマネージメントソフトウェアによって、Telnetやコン ソールポートからの簡単な設定や診断も可能です。

#### 1.1.1 FH612TX/TXS の特長

・IEEE 802.3u 100BASE-TX 規格に準拠。

- ・スタック専用ポートにより、最高5台のハブをスタックし、1台のハブとして使用可能。
- ・カスケード接続用の MDI ポートを1 ポート装備。MDI ポートの使用により、ストレート ケーブルによるハブ同士の接続可能。
- ・標準の19インチラック取り付け可能。
- ・3タイプのネットワーク管理機能を装備。(FH612TX)
  - コンソール (RS-232C 経由)
  - Telnet (ネットワーク経由)
  - SNMP ベースのネットワークマネージャ

・コンソールポート経由、またはTelnet経由によるソフトウェアのアップデート可能。(FH612TX)

・広範囲の診断機能 LED のサポート

# 1.2 各部の名称

図 1-1、1-2をもとに、FH612TX/TXSの各部の名称を説明します。

#### <前面>

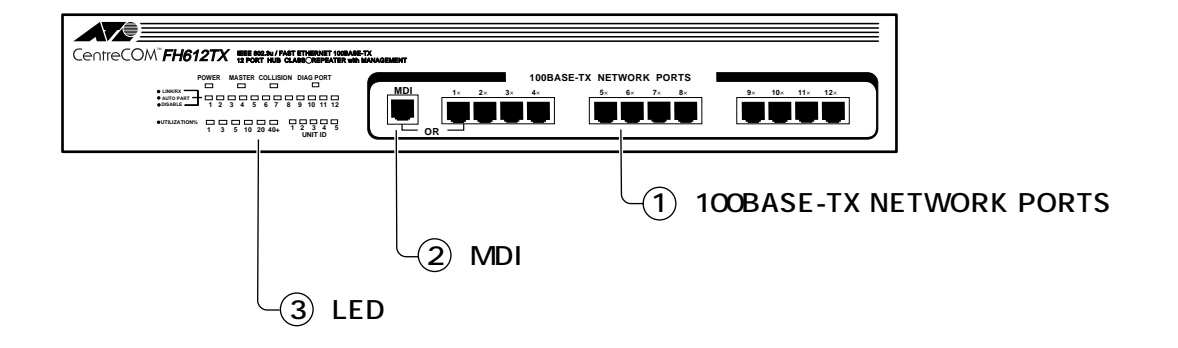

図 1-1 FH612TX/TXS の前面図(図はFH612TX)

1 100BASE-TX NETWORK PORTS LED

FH612TX/TXSをカスケード接続する際に使用するポートです。このポートの使用 により、ハブ同士の接続をストレートタイプのUTPケーブルで行うことができます。 このポートは第1ポート(1X)と共用のため、第1ポートを使用しているときは、 使用できませんのでご注意ください。

2 MDI **#- h** 

FH612TX/TXS に端末を接続するための 12 個の 100BASE-TX ポートです。第1 ポート(1X)とMDI ポートは共用となっているため、同時に2つのポートを使用す ることはできません。

③ LED インジケータパネル

ネットワークや機器の状態を表示する LED インジケータ類です。 LED に関しては第3章「自己診断機能とトラブルシューティング」の「3.1 LED 表示」を参照してください。 <背面>

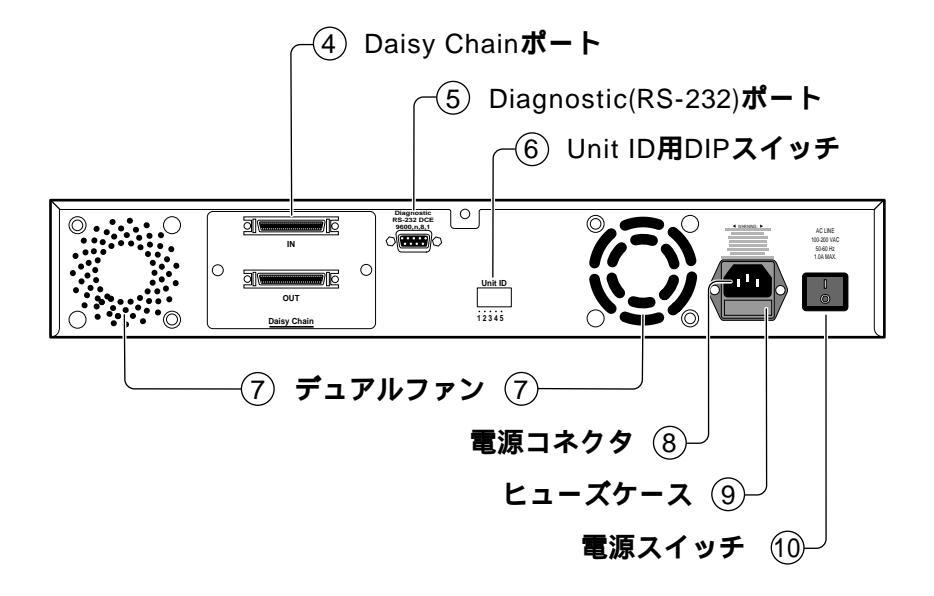

- 図 1-2 FH612TX/TXS の背面図(図は FH612TX)
- 4 Daisy Chain **#**-**h** (IN/OUT)

```
FH612TX/TXSをスタック接続するためのポートです。付属の Daisy-Chain ケーブ
ルを用いて、隣り合わせとなるハブ同士を「IN」と「OUT」で接続します。
```

- ⑤ Diagnostic (RS-232C) ポート < FH612TX のみ> パソコンなどの端末を接続して、FH612TX、および全スタックを out-of-band 管理 するためのポートです。
- ⑥ Unit ID 用 DIP スイッチ

FH612TX/TXS に独自の ID 番号を指定するためのスイッチです。おもにハブをス タックする場合に使用します。Unit ID の設定方法については、第2章「FH612TX/ TXS の設置」の「2.2 Unit ID 番号の設定」を参照してください。

⑦ デュアルファン

空気の循環と熱の発散をさせるためのファンです。 換気をよくするため、FH612TX/TXSの背面に十分な空間を確保してご使用くださ い。 ⑧ 電源コネクタ

電源ケーブルを接続するためのコネクタです。

(9) ヒューズケース

ヒューズと予備のヒューズが入っているケースです。

11) 電源スイッチ

FH612TX/TXを起動、または停止させるためのスイッチです。電源を入れるには、 スイッチを「1」側に、電源を切るには「0」側に倒します。

2

# FH612TX/TXS の設置

本章では、FH612TX/TXSの設置方法とネットワークへの接続について説明します。

# 2.1 設置する前に

#### 2.1.1 内容物の確認

まず、FH612TX/TXSの梱包箱の中身を確認して、以下のものが入っているか確認してください。

- ・FH612TX/TXS本体
- ・AC電源コード
- ・スタックケーブル(1本)
- ・19インチ取り付け用金具(2個)とネジ(8本)
- ・ゴム脚(4個)
- ・クイックインストレーションガイド
- ・お客様インフォメーション登録カード
- ・保証書
- ・本ユーザーマニュアル

#### 2.1.2 設置場所

FH612TX/TXSを設置する適切な場所を確保して下さい。 以下のような場所は設置するには不適切ですので避けてください。

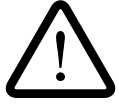

- ・直射日光の当たる場所、湿気の多い場所や水のかかる場所
- ・温度変化の急激な場所(暖房機、エアコン、加湿器、冷蔵庫の近くなど)
- ・埃の多い場所
- ・強い振動、腐食性ガスの発生する場所

#### 2.1.3 電源

商用100V電源のコンセントを用意してください。コンセント形状は、FH612TX/TXSD本体に付属の電源コード(アース付き3ピンコネクタ)に適合するものを使用してください。

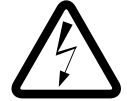

必ず、FH612TX/TXSC付属の電源コード(アース付き3ピンコネクタ)を使用し、 3ピンの電源コンセントに接続してください。不適切な電源コードやコンセントをご 使用になると、アースが取れず、本体の金属部分に触れたとき感電する恐れがあり ます。

## 2.1.4 ヒューズの交換

電源サージから電源ユニットを保護するために1.5Aのヒューズを使用しています。電源 サージが入るとヒューズが切れるため、接続が切断され、電源ユニットや装置内の壊れや すい部分に高電圧がかからなくなります。電源コネクタのケース下のヒューズケースに、 ヒューズと予備ヒューズが1本ずつ入っています。ヒューズ交換が必要な場合は、小さな マイナスドライバなどを使用してヒューズケースをこじ開け、破損したヒューズを新しい ものと交換してください。(1.5Aのヒューズは一般の電気店などで購入できます。)

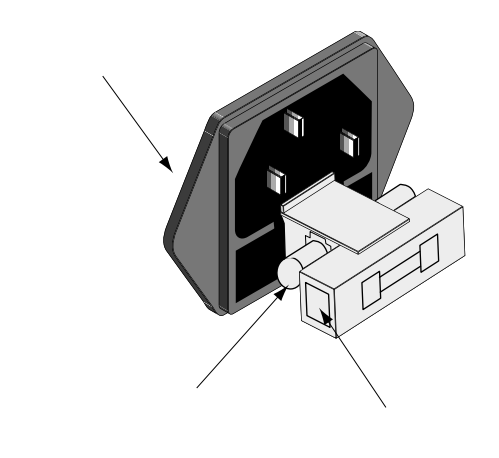

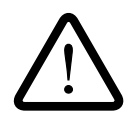

破損したヒューズの代わりに針金などを絶対に使用しないでください。定格の ヒューズを使用しない場合、ハブを破損させる恐れがあります。

# 2.1.5 ゴム足の取り付け

FH612TX/TXSを水平な場所に置いて使用する場合は、必ず付属のゴム脚をハブの底面に 取り付けてください。衝撃を吸収するクッションの役目をします。 底面の四隅にのマークががありますので、その位置にゴム脚を取り付けてください。

# 2.2 Unit ID 番号の設定

FH612TX/TX**\$は**、DIP スイッチによって1~5までの独自の Unit ID 番号を指定することができます。

Unit ID 番号を設定する際は、本体背面にある Unit ID 用 DIP スイッチ1~5のどれか1つ を ON 側に設定してください。デフォルトは、「2」に設定してあります。「6」は使用する ことができませんのでご注意ください。

DIP スイッチによる Unit ID の設定は、本体前面の Unit ID LEDに表示されます。例えば、 Unit ID 番号を「1」に設定した場合は、Unit ID LEDの「1」が点灯するというように、点 灯している LED の番号がハブの ID 番号を示しています。

下図は、Unit ID 番号を「1」に設定した場合です。

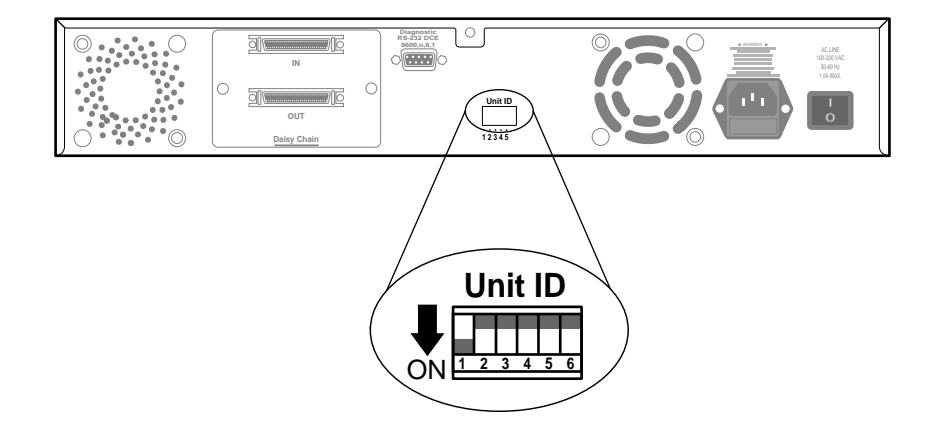

スタック接続しない場合

FH612TX/TXSをスタックせずに1台で使用する場合は、1~5のどの番号に設定 してもかまいません。ただし、FH612TX は Unit ID 番号を「1」に設定した場合は、 管理機能を持つマネージメントハブとして、「2~5」を設定した場合は、管理機能 を持たない通常のハブとして機能しますのでご注意ください。

#### スタック接続する場合

2 台以上の FH612TX/TXSをスタック接続する場合は、スタックされた各 FH612TX/TXSE独自のID番号を設定します。この場合、マスターハブとして使用 する FH612TXをID番号「1」に設定し、スレーブハブとして使用する FH612TXS に は、ID番号「2~5」を使用して、同一スタック内でID番号が重複しないようにし ます。また、FH612TXSのみのでスタック接続する場合は、ID番号「1~5」のいず れかを使用し、同じく同一スタック内でID番号が重複しないようにします。 同一スタック内で同じID番号を設定しますと、起動時やスタックの動作時に、エ ラーが発生する可能性がありますのでご注意ください。

 Unit ID 1
 マスターハブ

 Unit ID 2 ~ 5
 スレープハブ

DIPスイッチによる設定は、必ずスタックされたすべてのハブの電源を切ってから行ってください。

# 2.3 FH612TX/TXS の設置方法

FH612TX/TXSを設置する方法として、以下の3つがあります。

- ・ スタンドアロン
- ・ カスケード接続
- ・ スタック接続

#### 2.3.1 スタンドアロンの接続手順

- Unit ID 番号を確認します。FH612TXの管理機能を使用する場合は、「1」に設定してください。デフォルトは「2」に設定してあります。
- 2. FH612TX/TX**3**本体背面に付属の電源ケーブルを差し込み、電源スイッチを「1」側 に倒します。
- 本体前面のPower LEDが点灯しているかどうか確認します。
   (FH612TXは電源投入時に、本体の主な部品の内部テストを行います。部品不良が 発生した場合は起動を停止します。自己診断テストについては、第3章「自己診断 機能とトラブルシューティング」を参照してください。)
   起動させると、内部ファンに軽い回転音が流れます。
- FH612TX/TXSD本体とネットワーク装置(端末)をネットワークケーブルで接続 します。接続されているポートごとに、緑のLink LEDが点灯します。 ケーブルはカテゴリー5UTP ケーブル(ストレート)を使用してください。また、 FH612TX/TXSと端末を接続するケーブルの長さは100m 以内にしてください。

## 2.3.2 **カスケード接続**

FH612TX/TXSの MDI ポートを使用すると、2台のハブをカスケード接続することができます。他のハブの 100BASE-TXポートと FH612TX/TXSの MDI ポートをストレートタイプの UTP ケーブルで接続します。

カスケード接続する場合、ハブ間のUTPケーブルの長さは5m以内にしてください。また、 ハブと端末間のUTPケーブルの長さは100m以内にしてください。1つのコリジョンドメ イン内で2台のFH612TX/TXを用いた場合、ケーブルの最大距離は205mとなります。

MDIポートを使用しているときは、第1ポート(1X)を使用することはできませんの でご注意ください。

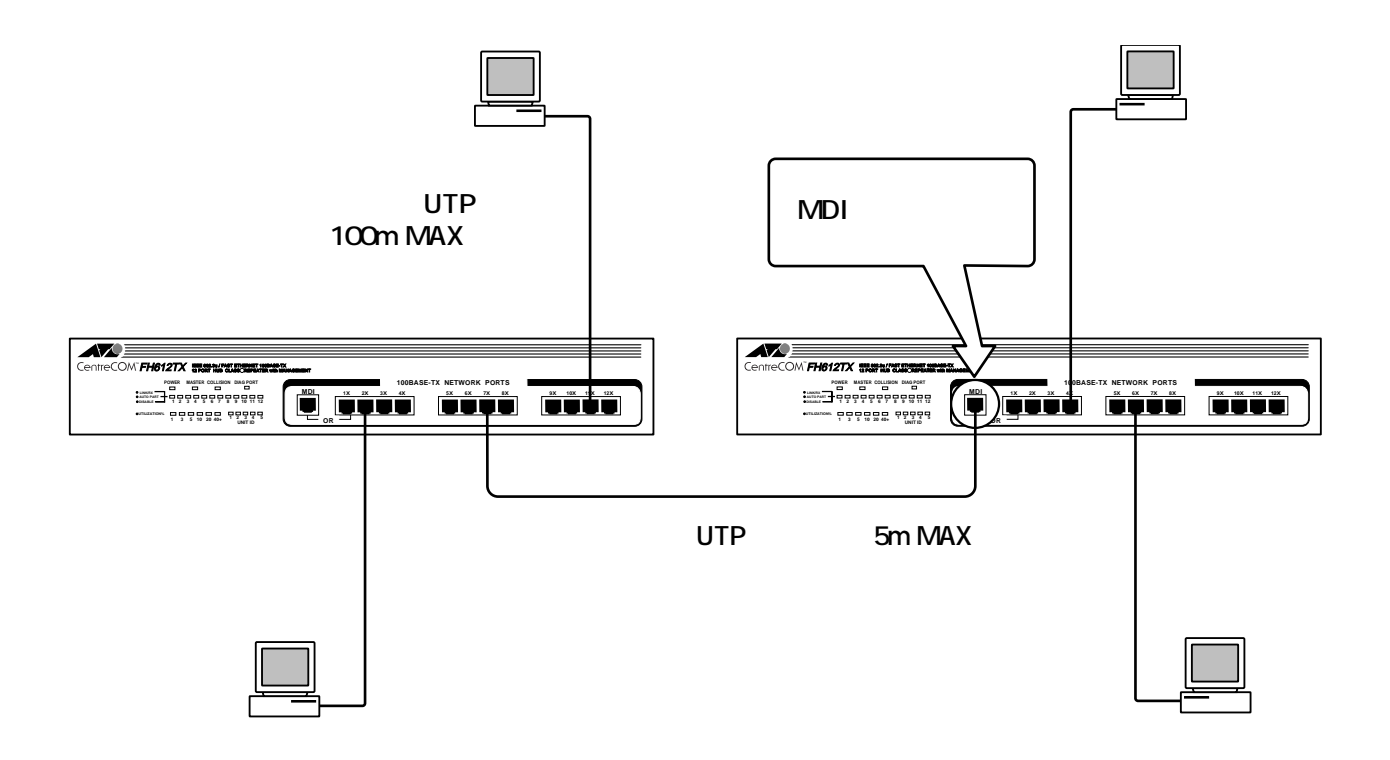

図 2.1 FH612TX/TXS を 2 台カスケード接続した例

#### 2.3.3 **スタック接続**

Daisy Chain ポートを使用すると、最大5台までのFH612TX/TXをスタックすることができます。この構成では、一台のハブとして最大60ポートを使用することが可能です。スタックの組み合わせは、1台のFH612TXと4台のFH612TXSを使用する方法、または5台のFH612TXSを使用する方法が可能です。前者の構成では、FH612TXによる管理機能を利用して、スタック内のすべてのハブを管理することができます。(スタックの台数は最大5台までで、必ずしも5台にする必要はありません。)

 付属のスタックケーブルを用いて、図 2.2のように隣り合わせとなる FH612TX/ TXS同士を、本体背面にある Daisy Chain ポートの「IN」と「OUT」で接続します。 (一方が「IN」の場合は、もう一方を「OUT」に、一方が「OUT」の場合は、もう一 方が「IN」となるように接続し、スタック内の FH612TX/TXSに、この接続作業を 繰り返します。)マスターハブとして使用する FH612TXはスタック内のどの位置に 設置してもかまいません。

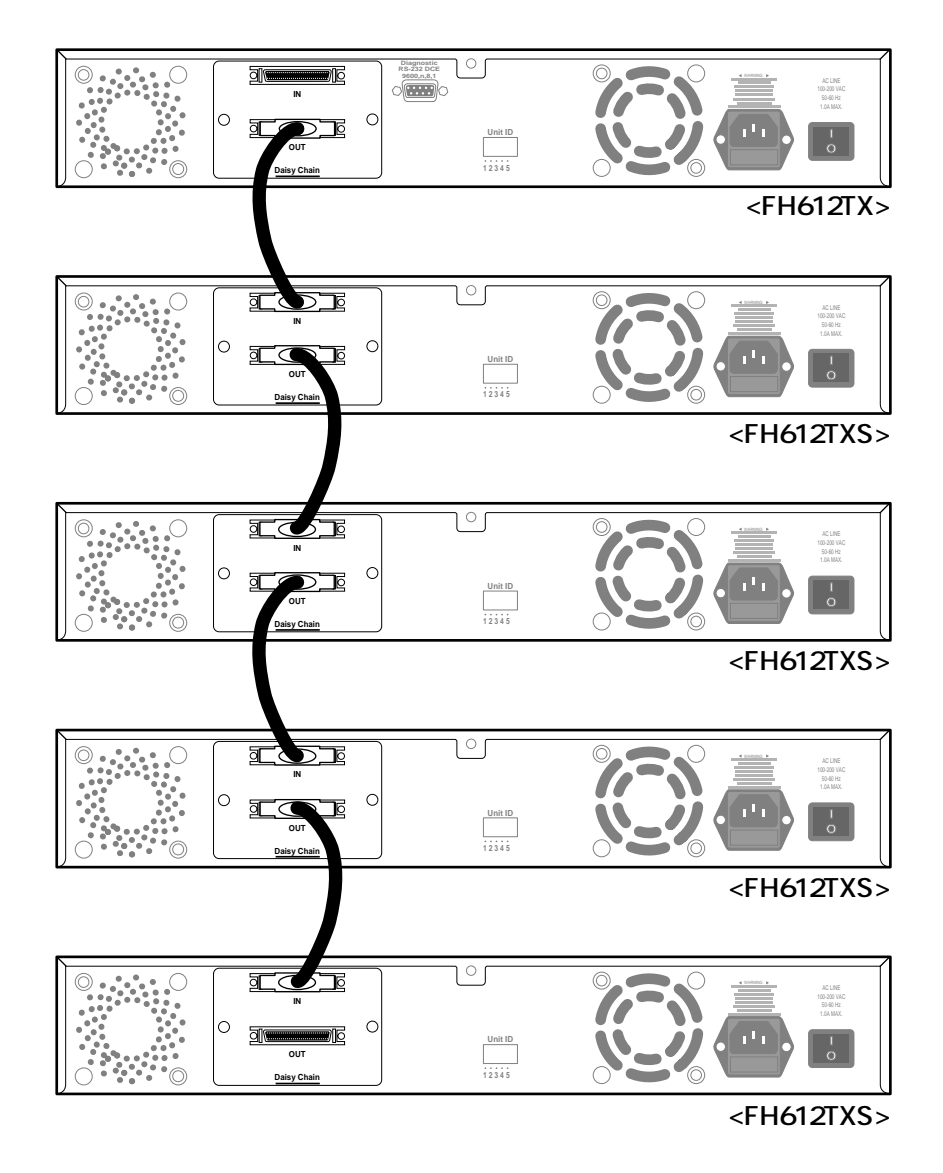

図 2.2 FH612TX/TXS を5台スタック接続した例

 スタックが完了したら、各 FH612TX/TX\$C Unit ID 番号を設定します。マスター ハブとして使用する FH612TXの ID 番号は必ず「1」に設定し、それ以外の FH612TXSの ID 番号には、「2~5」を重複しないように使用します。 また、FH612TXSのみのでスタック接続する場合は、ID 番号「1~5」のいずれか を使用し、同じく同一スタック内で ID 番号が重複しないようにします。 Unit ID 番号は、上から(下から)順番に設定する必要はありません。ただし、 FH612TXの管理機能を利用してスタック内のハブを管理する場合、コンソール画面 上で各ハブを指定するためにUnit ID番号を使用しますので、設定の際にはご注意く ださい。詳しくは、第6章「マネージメントメニュー」の「6.6 Network Monitoring メニュー」を参照してください。

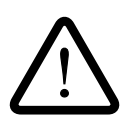

- ・スタックに FH612TX/TXSD追加や、削除を行う場合は、必ずスタック内のすべての電源を切ってから行ってください。
  - ・FH612TXとFH612TXSをスタックした場合、同一スタック内で同じUnit ID番号 を設定しますと、起動時やスタックの動作時にエラーが発生する可能性があります のでご注意ください。

# 2.4 19 インチラックへの取り付け

付属の取り付け用金具を用いて、EIA規格の19インチラックに取り付けることができます。 本体側面に付属の取り付け金具を合わせて、ネジで両側にしっかりと固定します。(図2.3) 次に、希望する位置にFH612TX/TXを取り付けて、ラックに付属しているネジで固定し ます。(図2.4)

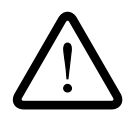

取り付け金具は必ず添付されている専用ネジを使用し、19インチラックには、適切 なネジを用いて確実に固定してください。

固定が不十分な場合、落下などにより、重大な事故が発生する恐れがあります。

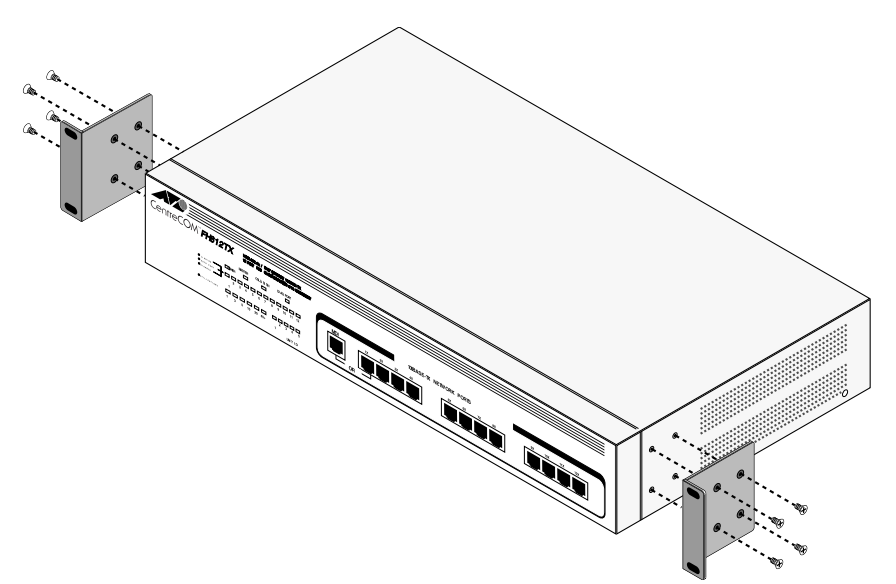

図2.3 取り付け金具の付けかた

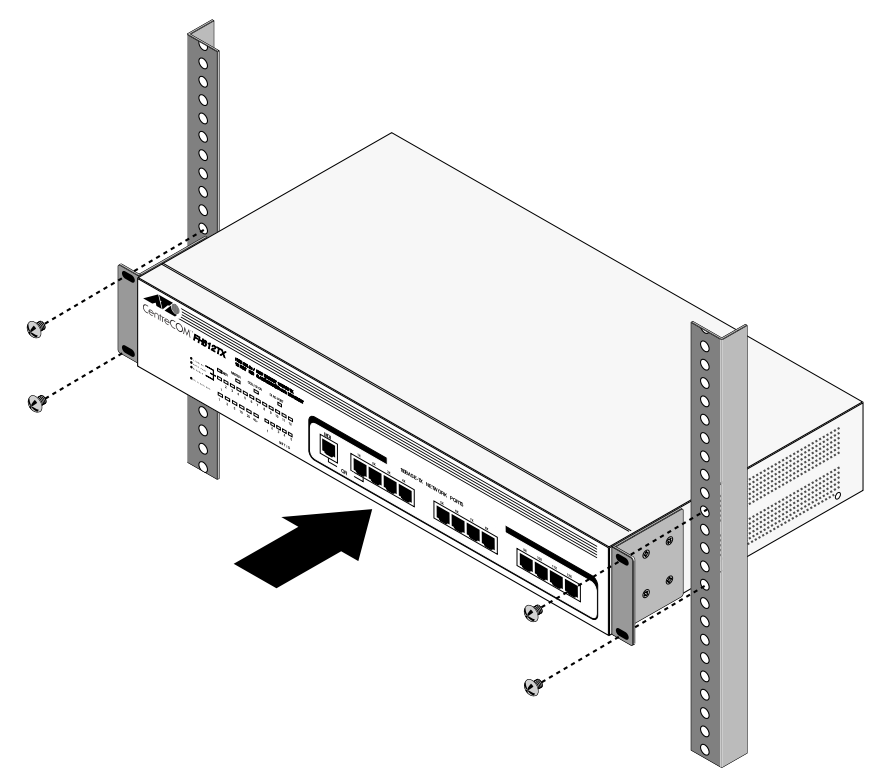

図2.4 19インチラックへの取り付けかた

# 3

# 自己診断機能と トラブルシューティング

本章では、FH612TX/TXSの各LED表示と自己診断機能、トラブルシュー ティングについて説明します。

# 3.1 LED 表示

FH612TX/TXSD前面 LED には、ハブ全体の状態や各ポートの状態を示す LED ランプがついています。

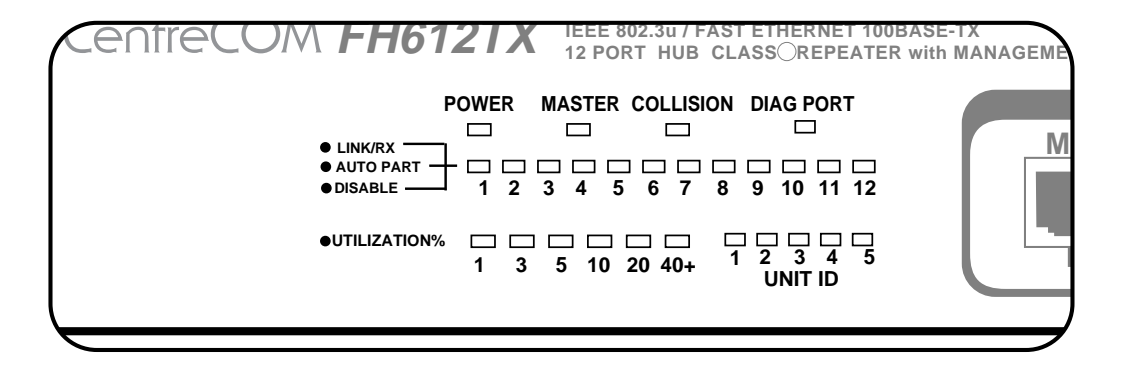

図 5.1 各 LED 表示 (図は FH612TX 本体前面)

以下に、各 LED の機能について説明します。

POWER(緑)

FH612TX/TXSC電源が正常に供給されているときに点灯します。

MASTER (緑) < FH612TX のみ>

SNMPエージェントがアクティブな状態のときに点灯します。このLEDは、Unit ID 番号を「1」以外に設定した場合は点灯しません。

COLLISION(緑)

FH612TX/TXSに接続した2つ以上のセグメント間で、データのコリジョンが発生 したときに点灯します。

DIAG PORT ( 緑 )

コンソール端末がターミナルエミュレーションやTelnetを介して、ソフトウェアの 管理メニューにログインしたときに点灯します。 PORT STATE (LINK/RX, AUTO PART, DISABLE)

各ポートの状態を示す 12個の LED です。1番目のポート(1X)と MDI ポートは1 つの LED を共用します。各 LED の機能について次の表を参考にしてください。

| LED <b>の色</b> | ポート状態                         | 内容                                                                                                    |
|---------------|-------------------------------|----------------------------------------------------------------------------------------------------|
| なし            | OFF                           | ポートに端末が接続されていません。                                                                                                   |
| 緑             | LINK<br>(Link OK)             | ポートが正常にリンクされているときに点灯します。                                                                                            |
| 緑の点滅          | RX<br>(Receiving)             | パケットを受信しているときに点滅します。                                                                                                |
| 赤             | AUTO<br>PART<br>(Partitioned) | パーティション機能によってポートが一時的に切り離さ<br>れているときに点灯します。                                                                          |
| 橙             | DISABLE<br>(Disabled)         | ポートがDisableのときに点灯します。このポートでのパ<br>ケットの送受信はできません。<br>コンソール画面やSNMPマネージメントを介して、ポート<br>のEnableとDisalbe(有効/無効)の切り換えができます。 |

UNIT ID ( 緑 )

本体背面の Unit ID 用 DIP スイッチで設定された ID 番号に対応して点灯します。ID 番号を「1」に設定していれば、「1」の LED が点灯するというように、通常動作で は、1~5の LED のうちのどれか1つが点灯します。DIP スイッチの「6」は使用す ることができませんので、「6」の LED はありません。

UTILIZATION

100Mbpsの全ネットワークのバンド幅に対するトラフィックの負荷を表示します。 Daisy Chain ポートと Diagnostic ポートを除くすべてのポートを通過するデータ ビットの数量を測定します。(有効・無効にかかわらず、すべてのパケットをカウン トします。)

| LED <b>の色</b> | 緑 | 緑 | 緑 | 緑  | 橙  | 橙    |
|---------------|---|---|---|----|----|------|
| トラフィック量(%)    | 1 | 3 | 5 | 10 | 20 | 40以上 |

(トラフィック量とLEDの色についてはあくまでも目安です。)

# 3.2 FH612TX の自己診断機能

FH612TXは、電源投入時に、本体の各部品が正常に動作するかどうかを確認する自己診 断機能を備えています。テストに従って、その経過をコンソール画面に表示します。コン ソール接続をしていない場合でも、LEDの表示によってその経過を見ることができます。

# 3.2.1 電源投入時のコンソール画面表示

電源投入時の典型的なコンソール画面表示を以下に示します。

| PROM Checksu                   | 3C<br>1m = 03887F                               |                                 | PASSED                      |
|--------------------------------|-------------------------------------------------|---------------------------------|-----------------------------|
| DRAM ( 01024 KBy               | nte i                                           |                                 | PASSED                      |
| Panel LED Display              | 7 Test                                          |                                 | PASSED                      |
| E2PROM Integratio              | n Checksum                                      |                                 | PASSED                      |
| 29F040 512 Kbyte               | s Flash Memory                                  | Installed                       | PASSED                      |
| NS83856 RIB TEST               | -                                               |                                 | PASSED                      |
| NS83850 RIC TEST               |                                                 |                                 | PASSED                      |
| SMC 91C100 NIC Te              | st                                              |                                 | PASSED                      |
| DUPLICATED IP CHE              | CKING: (Hit CTF<br>50.87.24.165<br>55.255.255.0 | L-C to stop system<br>ARP Retry | n boot/load )<br>Time (Sec) |
| Subnet Mask: 2<br>ARP Req Send | якр керту                                       | -                               |                             |

#### 3.2.2 電源投入時の LED 表示

電源投入時の典型的な LED 表示の経過を以下に示します。

- 1. POWER、AUTO PART、UNIT ID LED が点灯し、AUTO PART は約1秒後に消灯 します。
- 2. その後、UTILIZATION LEDの1% 40%、DIAG PORT LED、MASTER LEDへと 順次点灯 消灯します。

(「3.2.3 自己診断項目」を参照してください。)

- 次に、MASTER LEDと3%UTILIZATION LED、MASTER LEDと40%UTILIZATION LEDが数秒間交互に点滅を繰り返し、消灯します。 (「3.2.4 ブートシーケンス」を参照してください。)
- 4. Unit ID番号を「1」に設定していれば、MASTER LEDは点灯したままになります。
- 5. 以上で診断が正常に終了したことになります。
  - .....ポートのLINK LEDは接続が正常な場合に点灯し、RXはパケットを受信している時 に点滅します。

# 3.2.3 自己診断項目

自己診断の経過に従って、診断の項目、および各項目に対応する LED を以下に示します。

| LED              | 項目           | 項目内容                                                                                                    |
|------------------|--------------|----------------------------------------------------------------------------------------------------|
| UTILIZATION 1%   | PROM         | 内部のRead-Only Memoryを診断します。                                                                                 |
| UTILIZATION 3%   | DRAM         | 内部のRandom-Access Memoryを診断します。                                                                             |
| UTILIZATION 5%   | LED          | 本体前面のLEDの点灯確認を行います。この診断<br>での不良は致命的エラーではないので、不良が発<br>生してもテストを中止しません。                                       |
| UTILIZATION 10%  | EPROM        | 内部のパラメータを保存するメモリを診断しま<br>す。この診断での不良は致命的エラーではないの<br>で、不良が発生してもテストを中止しません。た<br>だし、ハブのパラメータが失われる可能性があり<br>ます。 |
| UTILIZATION 20%  | Flash Memory | run-time imageを保存するflash memoryを診断します。                                                                     |
| UTILIZATION 40+% | RIB          | ネットワーク統計を収集するハブのRepeater<br>Infromation Baseのチップを診断します。                                                    |
| DIAG PORT        | RIC          | リピータ機能を制御したり、各ポートを管理する<br>ハブのRepeater Interface Controllerのチップを診<br>断します。                                  |
| MASTER           | NIC          | Fast Ethernet上のin-band SNMPとTelnetで使用<br>するハブ内部のNetwork Interface Controllerを診<br>断します。                    |

診断中に、重大な部品エラーが発生した場合は、診断を中止し、最後にテストしたLEDが 点滅してどの診断でエラーが発生したかを知らせます。

電源のオン / オフを繰り返しても、エラーが発生する場合は、アライドテレシスのサポートセンターにお問い合わせください。

# 3.2.4 **ブートシーケンス**

自己診断が正常に終了しますと、ブートシーケンスを開始します。ブートシーケンスの経 過に従って、その内容を以下に示します。

ブートシーケンス時は、各 UTILIZATION LED と MASTER LED が交互に点滅します。

| LED                        | 項目                           | 項目内容                                                                                                    |
|----------------------------|------------------------------|----------------------------------------------------------------------------------------------------|
| UTILIZATION 1%<br>MASTER   | Get BOOTP<br>Information     | BOOTPリクエストを発行して、IPアドレス、ネッ<br>トワークマスク、デフォルトのIPゲートウェイ、<br>およびboot configuration file名を獲得します。<br>BOOTPを使用しないように構成されている場合<br>は、このステップは省略されます。          |
| UTILIZATION 3%<br>MASTER   | Duplicate IP<br>Check        | ARP(Address Resolution Protocol)リクエストを<br>ネットワークに発行して、ARP用の構成と同じIP<br>アドレスを持つホストがないかを検索します。                                                        |
| UTILIZATION 5%<br>MASTER   | TFTP<br>Download             | TFTPプロトコルを使用して、boot configuration<br>fileをダウンロードします。オプションでrun-time<br>imageもダウンロードします。<br>TFTP <b>を使用しなように構成されている場合は、</b><br><b>このステップは省略されます。</b> |
| UTILIZATION 10%<br>MASTER  | Erase Flash<br>Memory        | 新しい image fileをダウンロードした場合に備え<br>て、Imageを保存するFlash Memoryを消去します。                                                                                    |
| UTILIZATION 20%<br>MASTER  | Write Flash<br>Memory        | 新しいImage fileをダウンロードした場合<br>に、Flash Memoryに新規imageを書き込みま<br>す。                                                                                     |
| UTILIZATION 40+%<br>MASTER | Download<br>Image from Flash | Flash Memoryからrun-time imageを読み取り、<br>通常使用するメモリに保存します。<br><b>このステップがブートシーケンスの最後です。</b>                                                             |

ステップのどこかでエラーが発生した場合は、DIAG PORT LEDが点灯し、さらにエラーが発生したステップの LED が点滅し続けて、エラー個所を知らせます。

# 3.3 トラブルシューティング

ここでは、FH612TX/TXSの典型的なトラブルについて説明します。 トラブルの原因は様々ですので、ここでの説明はトラブルシューティングのガイドライン とお考えください。

#### Q.1 **電源がオンにならない。**

対策:

- ・電源ケーブルに断線がないか確認してください。
- ・電源コンセントが通電されていることを確認してください。
- ・電源ケーブルの接続を確認してください。
- ・電源スイッチがオン(「1」側)になっているか確認してください。
- ・本体前面の POWER LED が点灯しているか確認してください。
- ・電源スイッチをオンにしても、本体前面の POWER LED が点灯しない場合は、シ ステムヒューズを確認してください。

これらが正常でも電源がオンにならない場合には、アライドテレシスのサポートセンター に問い合わせてください。

#### Q.2 通信できない。

対策:

#### A. 電源を確認してください。

タコ足配線などで電源が不安定になると、機器が誤動作する可能性があります。 FH612TX/TXSは100V、50Hz/60Hzで正しく動作します。

#### B. ハブやリピータの数が制限を越えていないか確認してください。

FH612TX/TXSはクラスIIリピータ(=ハブ)ですので、1つのコリジョンドメイ ン内に接続できる数は2台までです。クラスIのリピータ(=ハブ)は1つのコリ ジョンドメイン内でカスケード接続することができませんのでご注意ください。

#### C. LAN のケーブルは大丈夫ですか?

ケーブルのトラブルは意外に多いものです。次のような項目は必ずチェックしてく ださい。

#### 正しいケーブルを使っていますか?

100BASE-TXの規格に合ったケーブルを使用してください。100BASE-TXでは、 カテゴリー5のケーブルを使用しなければいけません。これ以外のカテゴリーや品 質の悪いケーブルを使用すると、エラー発生率が極端に高くなります。FH612TX/ TXSには**カテゴリー5** UTP **ケーブル**をご使用ください。

#### ケーブルの長さが制限を越えていませんか?

100BASE-TXでは、ハブと端末間のケーブルの長さは最長100m、ハブ間の長さは (リピータと端末間のケーブルの長さを最大長とした場合)最長5mと規定されてい ます。

#### ハブのポートを代えるとどうですか?

ハブの特定のポートが故障している可能性もあります。ケーブルを別のポートに差 し代えて試してください。

#### 接続先の機器に問題はありませんか?

接続先の機器に電源が入っていることを確認してください。また、端末に取り付け られているネットワークインターフェイスカードに障害がないか、ネットワークイ ンターフェイスカードに正しくケーブルが接続され、通信可能な状態にあるかを確 認してください。

#### D. 本体前面の LINK LED を確認してください。

通信を行おうとしているポートのLINK LEDが点灯していない場合は、ケーブルの 接続に問題がある場合があります。ケーブルの種類や接続状態を確認してください。

#### E. 管理メニューでポート設定 (AdminState)を確認してください。

FH612TXの管理メニューの設定でポートのAdminStateが <Disable>(使用不可)になっていると通信できません。各設定画面で、1つ1つ設定を確認してください。

# 4

# コンソールの接続

本章では、FH612TXの Diagnostic(RS-232Cポートへの端末(パソコンなど)の接続方法について説明します。

# 4.0 ソフトウェアを起動する前に

ここでは、FH612TX に初めて電源を入れて、マネージメントソフトウェアをセットアップ する際や、「Factory Reset NVRAM to Default Value」メニューでリセットを行った場合 に必要な手順を説明します。

FH612TXは、工場出荷時に、ソフトウェアの管理メニューで、BOOTP(BOOTstrapプロトコル)とTFTP(簡易ファイル転送プロトコル)の設定が<Enable>(有効)になっています。また、IPアドレスが設定されていないため(IP=0.0.0.0)、FH612TXに電源を投入すると、自己診断を行ったのち、BOOTPリクエストを送信して、BOOTPサーバから情報を獲得しようとします。BOOTPサーバの設定がされていない場合、有効なIPアドレスがないので、FH612TXはエラーを表示して、約1分ごとに再起動を繰り替えします。

| FH612TX SYST                                                                                      | EM CONFIG AND RUN                                                                                       | TIME IMAGE DOWNLO                                                  | DAD              |
|---------------------------------------------------------------------------------------------------|----------------------------------------------------------------------------------------------------|--------------------------------------------------------------------|------------------|
|                                                                                                   |                                                                                                    |                                                                    |                  |
|                                                                                                   |                                                                                                    | C to stop sustam b                                                 | nont/lood )      |
| ET BOOT INFORM.                                                                                   | ATION: (Hit CTRL-                                                                                       | с со асор ауасеш и                                                 | JUUC/IUAU )      |
| ET BOOT INFORM.<br>ootp Req Send                                                                  | ATION: (Hit CTRL-<br>Bootp Reply                                                                        | Bootp Retry                                                        | Time (Sec)       |
| ET BOOT INFORM<br>ootp Req Send<br><br>11                                                         | ATION: (Hit CTRL-<br>Bootp Reply<br>0                                                                   | Bootp Retry<br>                                                    | Time (Sec)<br>44 |
| ET BOOT INFORM<br>ootp Req Send<br><br>11<br>Can't get boot                                       | ATION: (Hit CTRL-<br>Bootp Reply<br><br>O<br>information from                                           | Bootp Retry<br><br>10<br>Bootp Server !!                           | Time (Sec)<br>44 |
| ET BOOT INFORM<br>ootp Req Send<br><br>11<br>Can't get boot<br>Hit CTRL-C to (                    | ATION: (Hit CTRL-<br>Bootp Reply<br><br>0<br>information from<br>enter the console                      | Bootp Retry<br>10<br>Bootp Server !!<br>menu!!                     | Time (Sec)<br>44 |
| ET BOOT INFORM<br>ootp Req Send<br><br>11<br>Can't get boot<br>Hit CTRL-C to o<br>Otherwise, Syst | ATION: (Hit CTRL-<br>Bootp Reply<br><br>0<br>information from<br>enter the console<br>tem will be reset | Bootp Retry<br>10<br>Bootp Server !!<br>menu!!<br>after 10 seconds | Time (Sec)<br>44 |
| ET BOOT INFORM<br>ootp Req Send<br><br>11<br>Can't get boot<br>Hit CTRL-C to (<br>Otherwise, Sys) | ATION: (Hit CTRL-<br>Bootp Reply<br><br>0<br>information from<br>enter the console<br>tem will be reset | Bootp Retry<br>10<br>Bootp Server !!<br>menu!!<br>after 10 seconds |                  |

#### 図 4.0.1 自己診断画面のエラーメッセージ

ソフトウェアの管理メニューを使用するには、最初にFH612TXのIPアドレスを割り当て ておく必要があります。IPアドレスを設定するには、(1)コンソールを使用する(2)BOOTP を使用するの2種類の方法があります。次に、IPアドレスの設定方法について説明します。
#### 4.0.1 コンソールを使用した IP アドレスの設定

- (1) この章のコンソールの接続手順に従って、マネージメントソフトウェアのコンソー ル画面を表示させます。
- (2) 電源を投入すると、FH612TXは自己診断とブートシーケンスを行い、その経過を画 面に表示します。
- (3) BOOTPリクエストを送信しているときに、Ctrl+Cキーを押します。画面上で、次 のような表示がされているときです。LEDは、UTILIZATION 1%と MASTER が交 互に点滅しています。

GET BOOT INFORMATION: (Hit CTRL-C to stop system boot/load)

- (4) もし、この段階で、Ctrl+Cキーを押さない場合は、図4.0.1のようなエラーメッセー ジを表示して、10秒後に再起動します。(その場合は、再び(3)の段階に戻り、Ctrl+C キーを押してください。)
- (5) Ctrl+C キーを押すとブートシーケンスが中断され、次のような「PROM System Menu」画面が表示されます。このメニューが表示されているあいだ、LED は UTILIZATION 5% とUTILIZATION 10% が交互に点滅しています。

```
FH612TX Stackable Hub - PROM System Menu
System Configuration
TCP/IP Parameters Configuration
Out-of-Band/Console Configuration
System Reset
Software Update
Execute Bootload
```

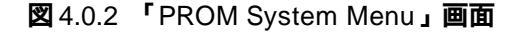

(6) 「PROM System Menu」から tab キーで「TCP/IP Parameters Configuration」メ
 ニューを選択し、Enter キーを押すと、次のような画面が表示されます。

| FH612TX | Stackable Hub - T( | CP/IP Par: | ameters  | Configura | ation Menu |  |
|---------|--------------------|------------|----------|-----------|------------|--|
|         | Interface #<1 1    | Media Type | : Ether  | met>      |            |  |
|         | IP Address         | [0.0.0.    | 0        | 1         |            |  |
|         | Subnet Mask        | [0.0.0.    | 0        | 1         |            |  |
|         | Default Gateway    | [0.0.0.    | 0        | 1         |            |  |
|         | Send BOOTP Request | : Upon Pot | ver Up ≺ | <no></no> |            |  |
|         |                    |            |          |           |            |  |
|         |                    |            |          |           |            |  |
|         |                    |            |          |           |            |  |
|         |                    |            |          |           |            |  |
|         |                    | HI         | LP       | SAVE      | EXIT       |  |

図 4.0.3 「TCP/IP Parameters Configuration」メニュー

- (7) Interfada、デフォルトのまま <1 Media Type: Ethernetbます。(tab キーでそのまま移動してください。)
- (8) 次に、IP Addressマィールドに移動し、FH612TXのIP アドレスを入力し、Enter キーを押してください。
   同様にSubnet MaskおよびDefault Gatewを設定します。
- (9) Send BOOTP Request Upon Power Upフィールドは、デフォルトのまま <No> にします。(tab キーでそのまま移動してください。)
- (10) tab キーで SAVE コマンドへ移動し、Enter キーを押します。
- (11) 以上でIP アドレスの割り当てが完了しました。tab キーでEXITコマンドへ移動し、
   Enter キーを押して「PROM System Menu」画面に戻ります。

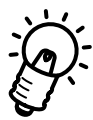

- ・サブネットワークを形成しない場合は、クラスAのネットワークでは、255.0.0.Q クラスBのネットワークでは、255.255.0.Q およびクラスCのネットワークでは、 255.255.255.0を設定してください。
  - ・Default Gatewayでは、ゲートウェイまたは、ルータ用のIPアドレスを指定します。
     このアドレスを使用して、サブネットワーク以外の宛先へパケットを送信します。現在使用しているネットワークがインターネットワークの一部でない場合、または
     FH612TXからローカルネットワークの外にアクセスしたくない場合は、このフィールドを空白にしてください。

次に、BOOTP、およびTFTPの設定を変更します。

(12)「PROM System Menu」から、tab キーで「Software Update」メニューを選択し、
 Enter キーを押すと、次のような画面が表示されます。

```
FH612TX Stackable Hub - Software Update Menu
Software Update Control
                              <Enable >
Software Update Mode
                              <Network
                                          >
Boot Protocol
                              <BOOTP & TF TP>
Boot Server IP Address
                              [0.0.0.0
                                              ]
Boot File Name
                                                                      ]
                              Γ
                               0.0.0.0
Last Boot Server IP Address:
Last IP Address:
                               0.0.0.0
                                       HELP
                                                 SAVE
                                                          EXIT
```

図 4.0.4 「Software Update」 画面

- (13) Software Update Control ールドで、スペースバーを押して、<Enable> を <Disableに切り換えます。この設定により、FH612TXは起動時に BOOTPリ クエストの送信、および TFTPサーバからのダウンロードを行わなくなります。
- (14) tab キーで SAVE コマンドへ移動し、Enter キーを押します。
- (15) tab キーで EXITコマンドに移動し、Enter キーを押して「PROM System Menu」画 面に戻ります。

次に、システムを再起動して設定を有効にします。

- (16)「PROM System Menu」から tab キーで「Execute Bootload」メニューを選択し、 Enter キーを押すと、FH612TXは再起動します。
- (17) 設定が正しく行われていれば、自己診断とブートシーケンスののち、次のような管 理メニューへのログイン画面が表示されます。

| FH612TX Stackable Hub Local Management Version 1.0 |
|----------------------------------------------------|
| User Name [ATI ]<br>Password [ ]                   |
| OK                                                 |

図 4.0.5 管理メニューへのログイン画面

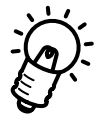

- ・ FH612TXにIPアドレスが設定されれば、次回電源投入時からは、自己診断とブートシーケンスののちに、このログイン画面が表示されます。
- ・ログインの方法については、第6章「マネージメントソフトウェア」の「管理メ ニューへのログイン」の節で説明します。
- ・ここでの設定は、ログインしてから変更することができます。

#### 4.0.2 BOOTP を使用した IP アドレスの設定

FH612TXを接続するネットワーク上にBOOTPサーバがある場合は、BOOTPによるIP アドレスの設定を行うことができます。BOOTPサーバの詳しい設定に関しては、ネット ワーク管理者にご相談ください。

- (1) ネットワーク上のBOOTPサーバのデータベースファイルにFH612TXのMACアドレス(FH612TXの本体背面のラベルに印刷してあります。) IPアドレス、サブネットマスク、および boot filename (bootファイル名)を追加します。
   BOOTPサーバのboot filename フィールドには、ローカルなTFTPサーバからアクセス可能なFH612TXの boot configuration filename (boot用構成ファイル名)を入力してください。このファイルの中身は空でもかまいません。
- (2) FH612TXに電源を入れてください。設定が正しく行われていれば、自己診断と ブートシーケンスののち、管理メニューへのログイン画面が表示されます。

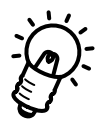

BOOTPサーバの設定をする前にFH612TXの電源を入れた場合は、4.0.1「コン ソールを使用したIPアドレスの設定」の(1)~(5)の手順で、「PROM System Menu」 画面を表示させてから、BOOTPサーバの設定を行います。 BOOTPサーバの設定が終了したら、「PROM System Menu」からtabキーで 「Execute Bootload」メニューを選択し、Enterキーを押すと、FH612TXは再起動 します。設定が正しく行われていれば、自己診断とブートシーケンスののち、管理 メニューへのログイン画面が表示されます。

## 4.1 **コンソールの接続**

FH612TXのソフトウェア管理メニューの設定は、Diagnostic(RS-232Cポートに接続したコンソール端末(パソコン等)からログインして行ないます。ここでは、(a)VTTERM (VT-Kit) (b)Windowsの標準通信ソフト「ターミナル」、(c)Windows 95の標準通信ソフト「ハイパーターミナル」の3つの接続手順を説明します。

また、FH612TXはTelnetを使用し、ネットワーク経由でログインすることによって、 Diagnostic(RS-232Cポートに接続したコンソール端末と同じように操作することができ ます。Telnetによる接続手順については、第5章「Telnetでの接続」で説明します。

#### 4.1.1 **準備**

まず、以下のものを用意してください。

(1)コンソール(操作端末)装置

VT220(VT10**Φ**換の通信ソフトが実行できるRS-232Cインタフェース付きパソ コン、または非同期の RS-232Cインターフェースをもつ VT220(VT10**Φ**換の 端末装置

#### (2)RS-232 ケーブル

ご使用の端末装置に合わせたストレートのRS-232Cケーブル(FH612TXの Diagnostic(RS-232Cポートは、DCE として動作します)

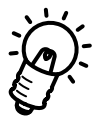

VT-Kit

弊社ではパソコンをFH612TXのコンソールとして使用するための以下の品をセットにした商品「VT-Kit」(MS-DOS版)を販売しております。VT-Kitは、PC-9800シリーズまたは IBM-PC/XT/AT DOS/V、AX 機のどのパソコンでもご使用いただけます。

- ストレートのRS-232Cケーブル
- 各種のパソコンに適用させるための変換アダプタ
- VTTERM(MS-DOS版VT端末エミュレータ)

#### 4.1.2 **コンソールの接続**

図 4.1.1のように、準備したコンソールを接続してください。また、ターミナルのパラメー タは表 4.1.1のように設定してください。

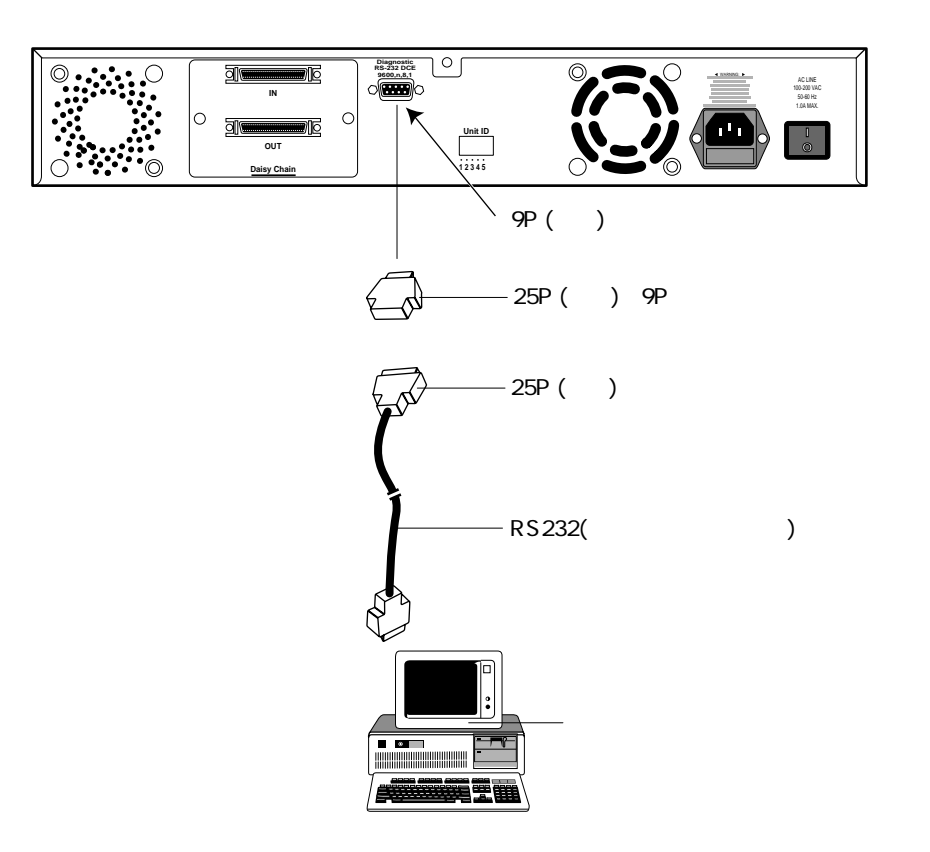

図 4.1.1 コンソールの接続

VT-Kitをご使用の場合、ご使用になるパソコンによっては、RS232Cケーブルのコンソールターミナル側コネクタに変換アダプタ(VT-Kitに含まれています)を取り付けなければなりません。詳細は、VT-Kitのマニュアルをご覧ください。

表4.1.1

| 端末速度    | 9600bps |
|---------|---------|
| データ長    | 8ビット    |
| パリティ    | なし      |
| ストップビット | 1ビット    |

#### (a) 通信ソフトとして VTTERM(VT-Kit)を使用する場合

(1) VTTERMをお使いの場合、DOS プロンプトから下記のコマンドを入力してください。VTTERMのデフォルトは、表4.1.1の通信条件を満たしています。VTTERMのオプションなどの詳細は、VT-Kitのマニュアルをご覧ください。 VTTERMが起動すると、図4.1.2の画面が表示されます。

C:¥>VTTERM

VTTERM Ver 2.0 pl 0 (RS232C VT emulator) Copyright (c) 1989-1994 by Allied Telesis, K.K. All rights reserved. No option file Key map file: C:¥BIN¥vkey.tbl CTRL-F1: Terminal Setup Mode CTRL-F2: Network Command Mode CTRL-F3: Terminal Reset CTRL-F6: Answerback

#### 図 4.1.2 VTTERM 起動時の画面

(2) 図 4.1.2の画面が表示された後、FH612TXに電源を投入すると、セルフテストと ブートシーケンスが実行された後、管理メニューへのログイン画面(図 4.1.3)が表 示されます。VTTERM を起動したときに、FH612TX が既に動作中である場合は、 Ctrl+R キーを押すことによってログイン画面が表示されます。

| FH612TX Stackabl      | le Hub I    | Local Manage | ement Version | 1.0 |
|-----------------------|-------------|--------------|---------------|-----|
| User Name<br>Password | e [ATI<br>[ | ]            |               |     |
|                       |             |              | OK            |     |

図 4.1.3 管理メニューへのログイン画面

(b) 通信ソフトとして Windows 3.1/NT の「ターミナル」を使用する場合

Windows 3.1/NTが動作するパソコンでは、通信ソフトとして標準の「ターミナル」 (TERMINAL.EXE)をお使い頂けます。「ターミナル」をお使いの場合は、以下のような設 定が必要です。

(1) 通信条件

〔設定〕メニューの〔通信条件〕コマンドを選び、下図のように設定してください。

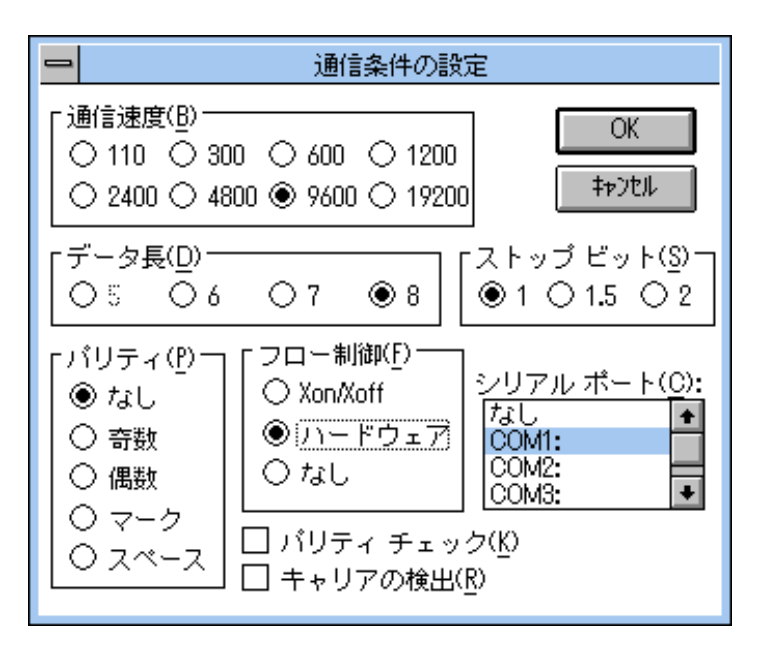

図 4.1.4 「ターミナル」の通信条件

(2) 端末の設定

[設定]メニューの[端末の設定]コマンドを選び、下図のように設定してください。

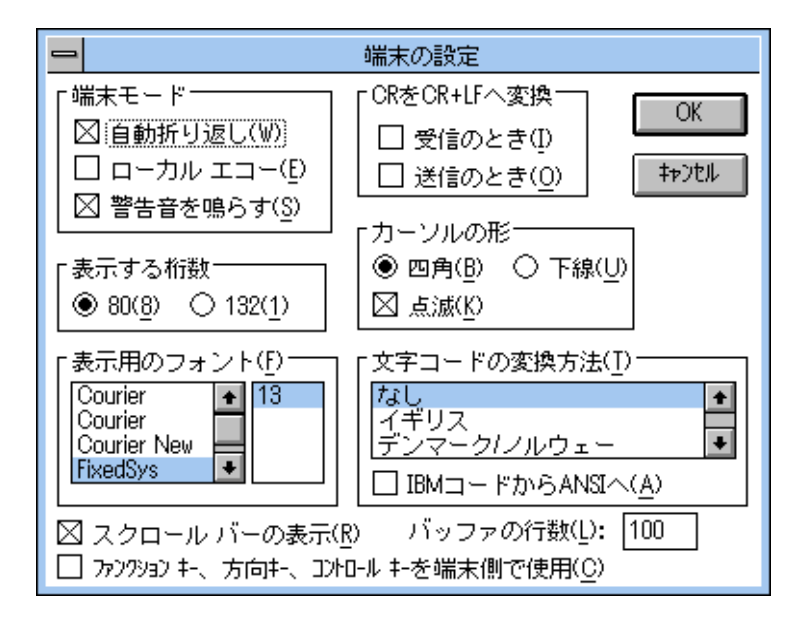

図 4.1.5 「ターミナル」の端末の設定

(3) 端末エミュレーション

〔設定〕メニューの〔端末エミュレーション〕コマンドを選び、〔VT-100互換〕を選 択してください。

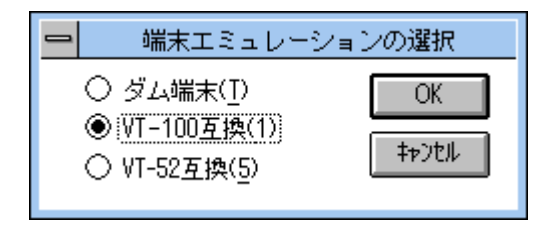

図4.1.6 「ターミナル」の端末エミュレーション

(4) 接続

〔電話〕メニューの〔ダイヤル〕コマンドを選び、電話番号を指定せずに〔OK〕ボ タンをクリックしてください。

(5) FH612TXに電源を投入すると、セルフテストとブートシーケンスが実行された後、 管理メニューへのログイン画面(図4.1.3)が表示されます。手順(4)を完了した時点 で、FH612TXが既に動作中である場合は、Ctrl+Rキーを押すことによってログイン 画面が表示されます。 (c) 通信ソフトとして Windows 95 の「ハイパーターミナル」を使用する場合

Windows 95が動作するパソコンでは、通信ソフトとして標準の「ハイパーターミナル」 (HYPERTRM.EXE)をお使い頂けます。「ハイパーターミナル」をお使いの場合は、以下 のような設定が必要です。

(1) 起動

[ハイパーターミナル]フォルダの中の[Hypertrm.exe]をクリックします。 はじめて使用する際に、表示される[モデムのインストール]は[いいえ]を選び、 インストールせずに使用します。

(2) 電話番号

起動時に表示される[電話番号]ダイアログボックス、または、[ファイル]メニューの[プロパティ]コマンドから[電話番号]を選んで、「Com1へダイレクト」に設定してください。

| 電話番号              |                                           | ? ×                 |
|-------------------|-------------------------------------------|---------------------|
| Console           |                                           |                     |
| 電話番号の情報           | を入力してください。                                |                     |
| 国番号( <u>C</u> ):  | 日本 (81)                                   | $\overline{\nabla}$ |
| 市外局番(E):          | 03                                        |                     |
| 電話番号( <u>P</u> ): |                                           |                     |
| 接続方法( <u>N</u> ): | Com 1 ^ \$71/ንኑ                           | -                   |
|                   | Com 1 へなれしか<br>Com 2 へなれしか<br>Com 3 へなれしか | ►<br>▼              |

図 4.1.7 「ハイパーターミナル」の通信設定

#### (3) ポートの設定

起動時に表示される〔プロパティ〕ダイアログボックス、または、〔ファイル〕メ ニューの〔プロパティ〕コマンドから〔電話番号〕 〔モデムの設定〕で表示され る〔プロパティ〕ダイアログボックスで、下図のように設定してください。

| COM1のプロパティ                         |                     | ? ×        |
|------------------------------------|---------------------|------------|
| 「ボートの設定」                           |                     |            |
|                                    |                     |            |
| ビット/秒(目):                          | 9600                |            |
| <u>テ°ー</u> タ Է°ッՒ( <u>D</u> )։     | 8                   |            |
| ハリティ( <u>P</u> ):                  | なし 💌                |            |
| ストッフ <sup>*</sup> ビット( <u>S</u> ): | 1                   |            |
| 7日一制御( <u>F</u> ):                 | Xon / Xoff 💌        |            |
|                                    | 標準に戻す( <u>B</u> )   |            |
| 0                                  | DK <b>キャンセル</b> 更新( | <u>A</u> ) |

図 4.1.8 「ハイパーターミナル」のポートの設定

(4) 端末エミュレーション

〔ファイル〕メニューの〔プロパティ〕コマンドから〔設定〕を選び、〔エミュレー ション〕を「VT-100」に設定してください。

| consoleのプロパティ                          | ? × |
|----------------------------------------|-----|
| 電話番号 設定                                |     |
| - ファンクション キー、方向キー、Ctrl キーの使い方          |     |
| ● ター・ナル キー(①) ● Windows キー( <u>W</u> ) |     |
| Iરૈ₄//∽シϡン( <u>E</u> ):                |     |
| ▼T100 ▼ (ターミナルの設定(S)                   |     |
| ハ <sup>*</sup> ッファの行数( <u>B</u> ):     |     |
| 500                                    |     |
| ┣ 接続/切断時に音を3回鳴らす(P)                    |     |
|                                        |     |
|                                        |     |
| I)コード方法(0 ASCII 設定( <u>C</u> )         |     |
|                                        |     |
| ОК <b>\$</b> #УФ/                      | 4   |

図4.1.9 「ターミナル」の端末エミュレーション

(5) 以上で、設定が終わりました。

FH612TXに電源を投入すると、セルフテストとブートシーケンスが実行された後、 管理メニューへのログイン画面(図4.1.3)が表示されます。手順(4)を完了した時点 で、FH612TX が既に動作中である場合は、Ctrl+R キーを押すことによってログイン 画面が表示されます。

# 5

# Telnet での接続

本章では、Telnetを使用してネットワーク経由でFH612TXに接続する方法 について説明します。

# 5.1 Telnet 接続のための設定

コンソール端末を使用せずに、ネットワークで接続された Telnet 端末で FH612TXを管理 することができます。

Telnet端末でFH612TXの管理を行うには、あらかじめFH612TXのDiagnostic(RS-232C) ポートに接続したコンソール端末からIPアドレスを割り当てておく必要があります。コン ソールの接続方法については、第4章「コンソールの接続」を参照してください。

FH612TXは最初に電源をいれてソフトウェアをセットアップする際や、「Factory Reset NVRAM to Default Value」メニューでリセットを行った場合に、IPアドレスの設定を行っ てからログインします。お客様がそこで設定したFH612TXのアドレスを Telnet での接続 にご使用ください。IP アドレスの設定のしかたについては、第4章「コンソールの接続」の「4.0 ソフトウェアを起動する前に」を参照してください。

また、IP アドレスの変更がある場合は、コンソール端末で管理メニューヘログインし、 「TCP/IP Parameters Configuration」メニューで行ってください。「TCP/IP Parameters Configuration」によるIP アドレスの設定については、第6章「マネージメントメニュー」 の「6.4 TCP/IP Parameters Configurationメニュー」を参照してください。

### 5.2 Telnet での接続

次に、ネットワーク上の端末からTelnetを用いてFH612TXに接続する方法を説明します。 Telnetで接続することにより、コンソールで設定していたFH612TXの管理をすべて、 Telnet端末で行うことができます。

#### 5.2.1 MS-DOS パソコン(PC/TCP)からの接続

通常のMS-DOSパソコンをTelnet端末として使用するためには、TCP/IP通信ソフトウエ アが必要です。ここでは、当社製品であるCentreNET PC/TCP(以下、PC/TCPと略し ます)を使用する例を示します。以下の説明では、あらかじめPC/TCPがパソコンにイン ストールされているものとして話しを進めます。

お客様のパソコン環境にTCP/IP通信ソフトウエアがインストールされていない場合は、 そのTCP/IP通信ソフトウエアのマニュアルをご覧になりインストールしてください。

PC/TCPには、(a)DOS 環境で動作する「VTN」と、(b)Windows で動作する「WVTN」の2 つの Telnet が用意されています。以下に、それぞれについて説明します。

(a) VTN

vtn.exeは、DOS環境で動作する Telnet です。

 DOS プロンプトから「vtn」と入力して、リターンキーを押すと、接続先のホストの入力を促すプロンプト「Host Name:」が表示されます。「Host Name:」に対して、 5.3.2 で設定した FH612TX の IP アドレスを入力してください。 ここでは、「150.87.24.165」と仮定します。実際には、お客様が設定したアドレス をご使用ください。

C:¥>vtn Host Name:150.87.24.165

図 5.1 VTN 起動画面

(2) セッションが確立しますと、FH612TXのログイン画面が表示されます。

| FH612TX Stackable     | Hub    | Telnet | Remote | Management | t Version 1.0  |  |
|-----------------------|--------|--------|--------|------------|----------------|--|
| User Name<br>Password | [<br>[ | 1      |        |            |                |  |
|                       |        |        |        | OK CL      | DSE CONNECTION |  |

#### 図 5.2 「ログイン」画面

(3) これでTelnetでの接続が完了しました。コンソール端末と同様に、Telnet端末から FH612TXの管理が行えます。 (b) WVTN

Wvtnは、Windowsで動作する Telnetです。

- 「プログラムマネージャ」の「PCTCPWIN」グループの「Wvtn」をダブルクリック して起動してください。
- (2)「セッション」をマウスクリックするか、「Alt+S」を入力して表示される項目から「新 規作成(N)…」を選択してください。

| wvtn:()(00:00:00)                                                                                     | - |
|----------------------------------------------------------------------------------------------------|---|
| セッション( <u>S</u> ) 編集(E) 設定(I) ネットワーク( <u>N</u> ) 転送(R) ヘルプ(H)                                         |   |
| 新規作成( <u>N</u> )<br>開く( <u>O</u> )                                                                    |   |
| 上書き保存( <u>S</u> ) or)<br>名前を付けて保存( <u>A</u> )… <sup>'</sup> Allied Telesis, K.K. All rights reserved. | + |
| アイコンの登録(1)                                                                                            |   |
| 閉じる( <u>O</u> )<br><b>削除(<u>D</u>)</b>                                                                |   |
| 印刷( <u>P</u> )<br>ブリンタの設定( <u>R</u> )                                                                 |   |
| WVTN の終了(X)                                                                                           |   |
|                                                                                                    |   |
|                                                                                                    | + |
| 現在のセッション情報を初期状態に戻します                                                                                  |   |

図 5.3 「新規作成(N)…」のクリック

(3) 「セッション情報」が表示されます。「ホスト名(N):」の欄に、お客様が設定した FH612TXの IP アドレスを入力してください。

| - t-                                                                                                    | ッション情報                                                                                                    |                                                  |
|----------------------------------------------------------------------------------------------------|----------------------------------------------------------------------------------------------------|--------------------------------------------------|
| ホスト名(N): 150.87.24.165<br>ホスト定義ファイルの読み込み( <u>0</u> )<br>ログイン名(L):<br>パスワード(W):<br>コートログインの実行( <u>A</u> ) | 機能モードの設定( <u>M</u> )         端末の設定( <u>P</u> )         スクリーン表示( <u>S</u> )         漢字コード関連( <u>K</u> )         ナーボ・ド"関連( <u>F</u> )         タイマ関連( <u>T</u> )         編集メニュー関連( <u>F</u> )         転送メニュー関連( <u>R</u> ) | OK<br>キャンセル<br>接続( <u>C</u> )<br>ヘルプ( <u>H</u> ) |

図 5.4 セッション情報

(4) セッションが確立しますと、FH612TXのログイン画面が表示されます。

| FH612TX St | ackable           | Hub | Telnet | Remote | Manager | nent 1 | Version  | 1.0  |  |
|------------|-------------------|-----|--------|--------|---------|--------|----------|------|--|
| Use<br>Pas | er Name<br>ssword | [   | ]<br>] |        |         |        |          |      |  |
|            |                   |     |        |        | OK      | CLOSI  | e connec | TION |  |

#### 図 5.5 「ログイン」画面

(5) これでTelnetでの接続が完了しました。コンソール端末と同様に、Telnet端末から FH612TXの管理を行うことができます。

#### 5.2.2 Windows 95/NT からの接続

Windows 95およびNTは、TCP/IPプロトコルを実装しており、標準で Telnetのアプリ ケーションも用意されています。ここでは、Windows 95の Telnetを使用する例を説明し ます (Windows NTの Telnet も同じ画面操作になります)。

#### 準備

まず、TCP/IPプロトコルが使用できるネットワークで接続された Windows 95パソコン をご用意ください。ネットワークサービスで、TCP/IPプロトコルがサポートされている ことを確認してください。TCP/IPプロトコルがサポートされていない場合は、マニュア ルをご覧になりサポートされるように設定してください。

#### 接続

- (1) Telnetアプリケーションを起動してください。
- (2) 「ターミナル」をクリックするか、「Alt+T」を入力し、「設定(P)…」を選択してくだ さい。

| TELN            | IET – (Č       | il)                               |
|-----------------|----------------|-----------------------------------|
| _接続( <u>C</u> ) | 編集( <u>E</u> ) | ターミナル( <u>T</u> ) ヘルフで <u>H</u> ) |
|                 |                | 設定(P)                             |
|                 |                | 巾の開始(L)                           |
|                 |                | ロゲの 停止( <u>S</u> )                |
|                 |                |                                   |
|                 |                |                                   |
|                 |                |                                   |
|                 |                |                                   |
|                 |                |                                   |

図 5.6 「ターミナル」のクリック

#### (3) ターミナルの設定(基本設定の変更)で、「VT-100/ANS」に設定してください。

| 基本設定の変更                                                                                                    |                                                                   |                                                                                                    | ×                               |
|----------------------------------------------------------------------------------------------------|-------------------------------------------------------------------|----------------------------------------------------------------------------------------------------|---------------------------------|
| ターミナル オフ <sup>ジ</sup> ョン<br>〒 ローカル エコー(E)<br>〒 カーソルの 点滅(B)<br>〒 フ <sup>*</sup> ロック カーソル(L)<br>〒 VT-100 Arrows(V) | - <sup>Iえ</sup> ュレーション<br>○ VT-52<br>○ VT-100/漢字<br>© VT-100/ANSI | <ul> <li>漢字コートをット</li> <li>C JIS 漢字</li> <li>C シフト JIS</li> <li>C シフト JIS</li> <li>○ 日本語 EUC</li> </ul> | OK<br>キャンセル<br>ヘルフで( <u>H</u> ) |
| バッファ サイスヾ( <u>S</u> ): 35                                                                                        | 7ォントの指定(E)                                                        | 背景色(匕)                                                                                                  |                                 |

図 5.7 「VT-100/ANSI」の設定

(4) 「接続」をクリックするか、「Alt+C」を入力し、「リモートシステム(R)…」を選択し てください。

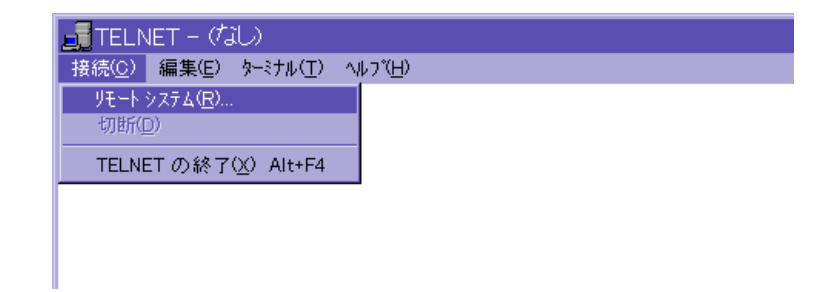

#### 図 5.8 「接続」のクリック

(5) 「接続」が表示されます。「ホスト名(H):」の欄に、お客様が設定した FH612T Xの IP アドレスを入力してください。

| 接続                |               | × |
|-------------------|---------------|---|
| ホスト名(日):          | 150.87.24.165 | • |
| π°−⊦( <u>₽</u> ): | telnet        | • |
| ターミナルの 種類(工):     | vt100         | • |
| 接続( <u>C</u> )    | <b>キャンセル</b>  |   |

図 5.9 Telnet 起動画面

(6) セッションが確立しますと、ログイン画面が表示されます。

| FH612TX Stackable Hub Telnet Remote Management Version 1.0 |
|------------------------------------------------------------|
| User Name [ ]<br>Password [ ]                              |
| OK CLOSE CONNECTION                                        |
|                                                            |

#### 図 5.10 「ログイン」画面

(7) これでTelnetでの接続が完了しました。コンソール端末と同様に、Telnet端末から FH612TXの管理が行えます。

6

# マネージメントメニュー

本章では、FH612TX管理メニューの各設定方法について説明します。

# 6.0 **管理メニューへのログイン**

FH612TXのコンソール画面に接続すると、最初にユーザ名とパスワードの入力画面が表示されます。FH612TXは、権限のないユーザーが管理メニューにアクセスしたり、設定を変更したりすることができないように、ログイン時にパスワードの入力を必要とします。 管理メニューへのログインのしかたを説明します。

(1) 4章、5章で説明した接続手順によって、FH612TXのマネージメントソフトウェア にアクセスすると、次のログイン画面が表示されます。

| FH612TX Stackable Hub Local Management Version 1.0 |
|----------------------------------------------------|
| User Name [ATI ]<br>Password [ ]                   |
|                                                    |
| OK                                                 |

図 6.0 「ログイン」 画面

- (2) User Name フィールドにユーザ名を入力して、Enter キーを押します。
- (3) tab キーで Password フィールドに移動し、パスワードを入力して、Enter キーを押します。
- (3) tab キーで OK コマンドに移動して、Enter キーを押します。
- (4) メインメニュー画面が表示されます。
  - ……ログオフする場合は、メインメニューのLOGOFFコマンドに移動して、Enterキーを 押します。ログイン画面(パスワード入力画面)に戻ります。

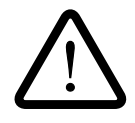

 ・FH612TXは、工場出荷時にデフォルトユーザ名として「ATI」、およびデフォルト パスワードとして「FH612TX」が設定されています。最初にソフトウェアをセット アップする際や、「Factory Reset NVRAM to Default Value」メニューでリセット をした場合は、上記ユーザ名とパスワード(すべて大文字)を使用してログインし てください。 パスワードは必ず変更して、ハブのセキュリティを確保してください。変更のしか

たについては、「6.3.4 パスワードの変更」で説明します。

・最初にソフトウェアをセットアップする際や、「Factory Reset NVRAM to Default Value」メニューでリセットした場合は、ログイン画面を表示する前に別の設定が必要となります。

設定の手順については、第4章「コンソールの接続」の「4.0 ソ フトウェアの初期 設定」を参照してください。

# 6.1 メニューの構造

FH612TXのユーザーアクセス権にはSuper UserとGeneral Userの二つのレベルがあり ます。デフォルトのユーザー名「ATI」はSuper Userです。いくつかのメニュー項目は、 General Userでは使用できません。(二つのアクセスレベルについては、「6.3.3 アクセス レベルの変更」を参照してください。)

FH612TX は大きく分けて 10 のメニューを持っており、ログインすると次のメインメニュー画面が表示されます。これはSuper User用の画面表示です。図6.2に管理メニューの構造を示します。

メニューの選択は、Tab キーで選択したい項目にカーソルを移動させ、Enter キーで確定します。

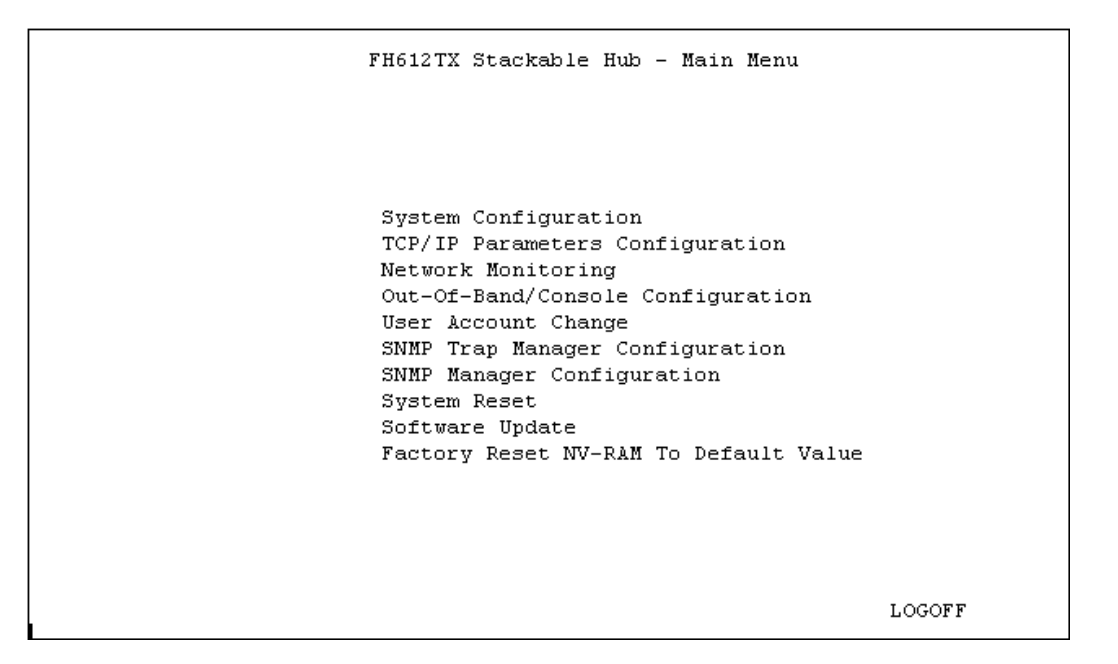

図 6.1 「メインメニュー」画面

#### FH612TX 管理メニュー構造

#### Main I

| - System Configuration ・・・・・・・・・・・・・・・・システム設定 (6.7)                                                                                                    |
|----------------------------------------------------------------------------------------------------|
| TCP/IP Parameter Configuration ・・・・・・・・・・・・・・・・・・・・・・・・・・・・・・・・・・・・                                                                                     |
| <ul> <li>Network Monitoring • • • • • • • • • • • • • • • • • • •</li></ul>                                                                             |
| Out-Of -Band/Console Configuration ・・・・RS232シリアルポートの設定(6.12)                                                                                            |
| <ul> <li>User Account Change・・・・・・・・・・ユーザアカウントの設定(6.3)</li> <li>Create New User</li> <li>Change Access/Delete Users</li> <li>Change Password</li> </ul> |
| - SNMP Trap Manager Configuration ・・・・SNMP Trapマネージャの設定(6.8)                                                                                            |
| - SNMP Manager Setting・・・・・・・・・SNMPマネージャの設定(6.9)                                                                                                    |
| - System Reset • • • • • • • • • • • • • • • • • • •                                                                                                    |
| Software Update・・・・・・・・ソフトウェア・アップデートの設定(6.5)                                                                                                    |
| L Factory Reset NV-RAM Default Value · · · · · <b>工場出荷状態へのリセット(</b> 6.11)                                                                               |

#### 表6.2 管理メニューの構造

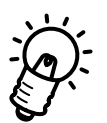

( )内は、(章.節)を表示しています。例えば、System Configuration メニューについては、第6章の6節で説明されています。

# 6.2 **メニューのキー操作**

メニュー画面の操作方法を説明します。選択された項目は、常にカーソルでハイライト表示されます。前の画面に戻るには、EXITコマンドに移動しEnterキーを押します。

#### 移動

| Tab 🕈 🗕      | 次の項目へ移動 |
|--------------|---------|
| BackSpace +- | 前の項目へ移動 |

#### 画面表示

| :168.8.254.20  | ・(コロン)の後は読み専用です。<br>< ゝの中はスペースバーで切り替えます                       |
|----------------|---------------------------------------------------------------|
| [168.8.254.1]  | []の中は文字(数字)を入力します。入力した文字の消                                    |
|                | 去は、BackSpaceキーで行います。最初に文字や数字が<br>入力されている場合は、その上から上書きをして変更します。 |
| HELP/SAVE/EXIT | 大文字の表記はコマンドです。                                                |
| <b>点减</b> 又子   | エフーメッセージを表示します。                                               |

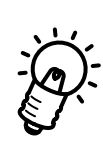

このキー操作方法については、メニューのHELP画面でも見ることができます。各メニュー 画面のHELPコマンドを選択して、Enterキーを押してください。HELP画面が表示されま す。元の画面に戻るには、再びEnterキーを押してください。

# 6.3 User Account Change $\checkmark = 1 - 1$

メインメニュー画面から「User Account Change」メニューを選択し、Enter キーを押す と以下の画面が表示されます。

FH612TXの管理メニューへのアクセスはユーザ名とパスワードで制御されています。このメニューでは、ユーザ名の追加や削除、Super User と General User の2種類のアクセスレベルの設定、パスワードの変更などを行うことができます。

**ユーザ名の追加と削除は**Super User**のアクセスレベルを持つユーザだけが実行できます。** デフォルトのユーザ名「ATI」は Super User です。(Super User と General User の二つ のアクセスレベルについては、「6.3.3 アクセスレベルの変更」を参照してください。)

| FH612TX | Stackable              | Hub - User              | Account | Change | Menu |  |
|---------|------------------------|-------------------------|---------|--------|------|--|
|         |                        |                         |         |        |      |  |
|         | Create Ne              | ew User                 |         |        |      |  |
|         | Change Ad<br>Change Pa | ccess/Delete<br>assword | e Users |        |      |  |
|         |                        |                         |         |        |      |  |
|         |                        |                         |         |        |      |  |
|         |                        |                         |         |        | EXIT |  |

図 6.3 「User Accout Change」メニュー

#### 6.3.1 新規ユーザの追加

ユーザの追加は、Super User レベルのユーザだけが実行できます。また、ユーザ名は3種類まで定義することができます。新規ユーザの追加の手順を以下に説明します。

 「User Account Change」メニューから、サブメニューの「Create New User」を 選択し、Enter キーを押すと次の画面が表示されます。

| FH612 | TX Stackable Hub - 1 | User Acc                                                    | ount Chan | ge : Cre | eate New User |
|-------|----------------------|-------------------------------------------------------------|-----------|----------|---------------|
|       |                      |                                                             |           |          |               |
|       |                      |                                                             |           |          |               |
|       | User Name            | [                                                           | ]         |          |               |
|       | Password             | [                                                           | ]         |          |               |
|       | Confirm Password     | [                                                           | ]         |          |               |
|       | Access Level         | <super< th=""><th>User &gt;</th><th></th><th></th></super<> | User >    |          |               |
|       |                      |                                                             |           |          |               |
|       |                      |                                                             |           |          |               |
|       |                      |                                                             |           |          |               |
|       |                      |                                                             |           |          |               |
|       |                      |                                                             | HELP      | SAVE     | EXIT          |

図 6.4 「Create New User」 画面

- (2) 新規のユーザ名とパスワードを入力します。パスワードは画面に表示されませんの でご注意ください。(カーソルのみが移動します。)
- (3) 確認の為に次のConfirm Passwordフィールドで、もう一度新しいパスワードを 入力して、Enterキーを押します。
- (4) Access Level フィールドへ移動し、スペースバーで、<Super User>か
   <General User>かを選択します。
- (5) SAVEを選択して Enter キーを押すと、ユーザの追加が有効となります。Confirm Password フィールドで誤ったパスワードを入力していた場合は、エラーメッセー ジが表示されます。
- (6) EXITを選択して、「Create New User」メニューを終了します。

#### 6.3.2 (1) ユーザの削除

ユーザの削除は、Super User レベルのユーザだけが実行できます。管理メニューにログ インしたログインユーザを削除することはできません。これは、誤って Super User レベ ルのユーザをすべて削除しないようにするためです。ユーザの削除の手順を以下に説明し ます。

(1) 「User Accout Change」メニューから、サブメニューの「Change Access/Delete Users」を選択し、Enter キーを押すと、次の画面が表示されます。

| FH612TX | Stackable :             | Hub – User                                                                                                    | Account                          | Change :                                                                                                    | Delete                                                                                                    | Users                 |
|---------|-------------------------|----------------------------------------------------------------------------------------------------|----------------------------------|----------------------------------------------------------------------------------------------------|----------------------------------------------------------------------------------------------------|-----------------------|
|         | User Nam<br>kana<br>ATI | e Access<br><super<br><super<br><n a<="" td=""><td>: Level<br/>User &gt;<br/>User &gt;<br/>&gt;</td><td>Status<br/><active<br><active<br><n a<="" td=""><td>Del<br/>&gt; <ye<br>&gt; <n <br="">&gt; <n <="" td=""><td>ete<br/>s&gt;<br/>A&gt;<br/>A&gt;</td></n></n></ye<br></td></n></active<br></active<br></td></n></super<br></super<br> | : Level<br>User ><br>User ><br>> | Status<br><active<br><active<br><n a<="" td=""><td>Del<br/>&gt; <ye<br>&gt; <n <br="">&gt; <n <="" td=""><td>ete<br/>s&gt;<br/>A&gt;<br/>A&gt;</td></n></n></ye<br></td></n></active<br></active<br> | Del<br>> <ye<br>&gt; <n <br="">&gt; <n <="" td=""><td>ete<br/>s&gt;<br/>A&gt;<br/>A&gt;</td></n></n></ye<br> | ete<br>s><br>A><br>A> |
|         |                         |                                                                                                    |                                  | HELP                                                                                                    | SAVE                                                                                                    | EXIT                  |

図 6.5 「Delete Users」 画面

- (2) 削除したいユーザ名の Delete フィールドに移動し、スペースバーで <No> から <Yes> に切り換えます。
- (3) SAVEを選択して、Enterキーを押すとユーザが削除されます。

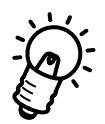

この画面表示は、「ATI」のデフォルトユーザ名でログインした場合です。「ATI」はログインユーザですので、Deleteフィールドは選択不可能の <N/A> が表示されています。

### (2) アクセス権の一時制御

ユーザー名を削除せずに、一時的にアクセスを制限したい場合には、「Delete Users」画面 で、制限したいユーザ名のStatus フィールドに移動し、スペースバーで <Active> を <Inactive> に切り換えて SAVE します。

| FH612T | X Stackable Hu           | b - User Acco                                                                                                    | unt Change                                                                                                    | : Delete                                                                                                    | Users                |  |
|--------|--------------------------|----------------------------------------------------------------------------------------------------|----------------------------------------------------------------------------------------------------|----------------------------------------------------------------------------------------------------|----------------------|--|
|        | User Name<br>kana<br>ATI | Access Leve<br><general use<br=""><super user<br=""><n a<="" th=""><th>l Status<br/>r&gt; <inacti<br>&gt; <active<br>&gt; <n a<="" th=""><th>3 Del<br/>ve&gt; <no<br>2 &gt; <n <br="">2 <n <="" th=""><th>ete<br/>&gt;<br/>A&gt;<br/>A&gt;</th><th></th></n></n></no<br></th></n></active<br></inacti<br></th></n></super></general> | l Status<br>r> <inacti<br>&gt; <active<br>&gt; <n a<="" th=""><th>3 Del<br/>ve&gt; <no<br>2 &gt; <n <br="">2 <n <="" th=""><th>ete<br/>&gt;<br/>A&gt;<br/>A&gt;</th><th></th></n></n></no<br></th></n></active<br></inacti<br> | 3 Del<br>ve> <no<br>2 &gt; <n <br="">2 <n <="" th=""><th>ete<br/>&gt;<br/>A&gt;<br/>A&gt;</th><th></th></n></n></no<br> | ete<br>><br>A><br>A> |  |
|        |                          |                                                                                                    | HELP                                                                                                    | SAVE                                                                                                    | EXIT                 |  |

図 6.6 「Delete Users」 画面

#### 6.3.3 アクセスレベルの変更

アクセスレベルには Super User と General User の二種類があります。General User は Super User が使用できる全メニューのうち、「System Reset」、「Software Update」、 「Factory Reset NV-RAM To Default Value」を使用することはできません。また、各メ ニューの設定で、General User が設定を変更することができないフィールドもあります。

次に、General User として、ログインした場合のメインメニュー画面を表示します。

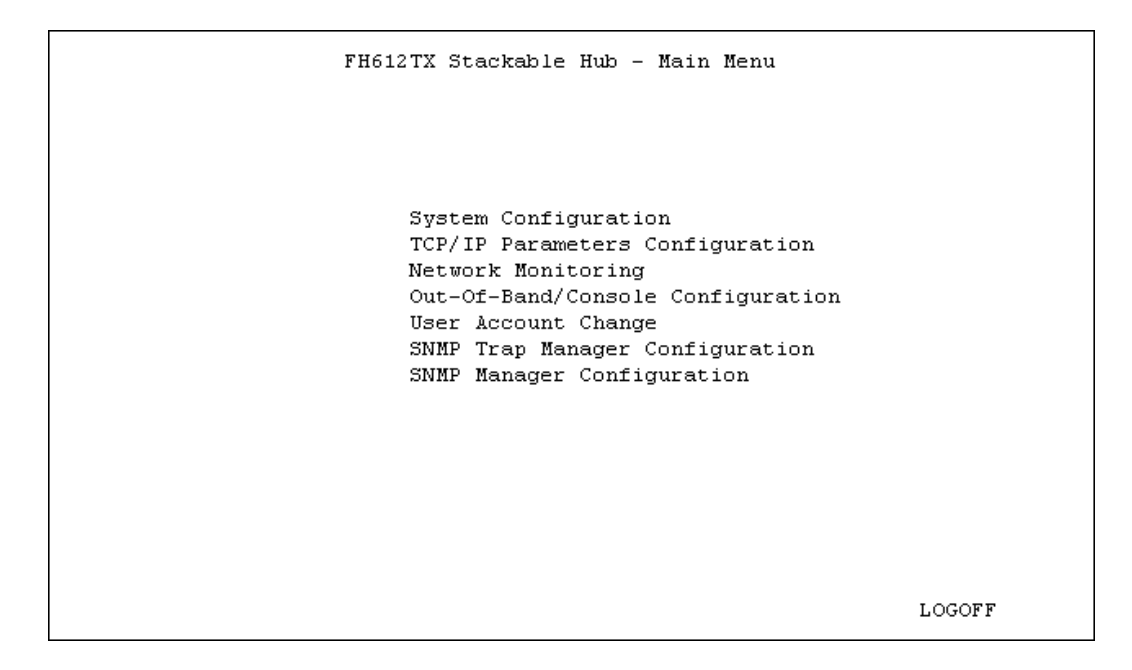

図 6.7 General User の「ログイン」画面

アクセスレベルの変更は、「Delete Users」画面で行います。アクセスレベルの変更も、 Super User レベルのユーザだけが実行できます。

(1) 「User Account Change」メニューから、サブメニューの「Change Access/Delete Users」を選択し、Enter キーを押すと、次の画面が表示されます。

| FH612TX | Stackable Hu             | b - User Ad                                                                                                    | ccount                     | Change :                                                                                                    | : Delete                                                                                             | Users        |
|---------|--------------------------|----------------------------------------------------------------------------------------------------|----------------------------|----------------------------------------------------------------------------------------------------|----------------------------------------------------------------------------------------------------|--------------|
|         | User Name<br>kana<br>ATI | Access La<br><general 1<br=""><super usa<br=""><n a<="" th=""><th>evel<br/>User&gt;<br/>er &gt;<br/>&gt;</th><th>Status<br/><inactiv<br><active<br><n a<="" th=""><th>Dele<br/>ve&gt; <no<br>&gt; <n a<br="">&gt; <n a<="" th=""><th>te<br/>&gt;<br/>&gt;</th></n></n></no<br></th></n></active<br></inactiv<br></th></n></super></general> | evel<br>User><br>er ><br>> | Status<br><inactiv<br><active<br><n a<="" th=""><th>Dele<br/>ve&gt; <no<br>&gt; <n a<br="">&gt; <n a<="" th=""><th>te<br/>&gt;<br/>&gt;</th></n></n></no<br></th></n></active<br></inactiv<br> | Dele<br>ve> <no<br>&gt; <n a<br="">&gt; <n a<="" th=""><th>te<br/>&gt;<br/>&gt;</th></n></n></no<br> | te<br>><br>> |
|         |                          |                                                                                                    |                            | HELP                                                                                                    | SAVE                                                                                                 | EXIT         |

#### 図 6.8 「Delete Users」 画面

- (2) アクセスレベルを変更したいユーザ名の Access Level フィールドに移動し、スペースバーで <Super User> か <General User> を選択します。
- (3) SAVE に移動し、Enter キーを押します。
#### 6.3.4 パスワードの変更

ユーザのパスワードを変更するには、次の手順で行ってください。セキュリティのために デフォルトのパスワード「FH612TX」は必ず変更してください。

(1)「User Account Change」メニューから、サブメニューの「Change Password」画
 面を選択して、Enter キーを押すと次の画面が表示されます。

| FH612TX | Stackable Hub -                                            | User | Account        | Change      | : Change | Vser |
|---------|------------------------------------------------------------|------|----------------|-------------|----------|------|
|         | User Name<br>Old Password<br>New password<br>Confirm Passw | word | [ATI<br>[<br>[ | ]<br>]<br>] |          |      |
|         |                                                            |      | н              | ELP         | SAVE     | EXIT |

図 6.9 Change User」画面

- (2) ユーザ名を入力して、Enter キーを押します。
- (3) 旧パスワードを入力して、Enter キーを押します
- (4) 新しいパスワードを入力して、Enterキーを押し、確認の為に次のConfirm Passwordフィールドで、もう一度新しいパスワードを入力して、Enterキーを押し ます。パスワードは画面に表示されませんのでご注意ください。
- (5) SAVEを選択して、Enterキーを押します。Confirm Passwordフィールドで誤っ たパスワードを入力していた場合は、エラーメッセージが表示されます。
- (6) **EXIT**を選択して、画面を終了します。

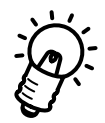

デフォルトのユーザー名「ATI」も変更したい場合は、最初に新規でSuper User レベルの ユーザー名を追加してから、一度ログオフし、再び、新規のユーザー名でログインしてか ら、デフォルトのユーザー名を削除するという方法をお勧めします。これは、管理メニュー にログインしたログインユーザ名は削除することができないからです。

## 6.4 TCP/IP Parameters Configuration $\checkmark = 1 - 1$

メインメニュー画面から「TCP/IP Parameters Configuration」メニューを選択し、Enter キーを押すと以下の画面が表示されます。

このメニューでは、FH612TXのIPアドレスの割り当てや、BOOTPサーバによるIPアドレスの設定を行うかどうかの選択ができます。

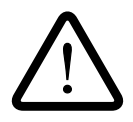

FH612TXは最初にソフトウェアをセットアップする際や、「Factory Reset NVRAM to Default Value」メニューでリセットした場合に、IPアドレスの割り当てを行ってからログインしますので、「TCP/IP Parameters Configuration」メニューで、お客様の設定したIPアドレスはすでに入力されています。IPアドレスの変更などがある場合に、このメニューをご使用ください。

| FH612TX | Stackable Hub - T                                                  | CP/IP Parameters                              | Configuration | n Menu |
|---------|--------------------------------------------------------------------|-----------------------------------------------|---------------|--------|
|         | Interface #<1                                                      | Media Type: Ether                             | :net>         |        |
|         | Current Setting<br>IP Address:<br>Subnet Mask:<br>Default Gateway: | 150.87.24.165<br>255.255.255.0<br>150.87.24.2 | 5             |        |
|         | System Restart Se                                                  | tting                                         |               |        |
|         | IP Address                                                         | [150.87.24.165                                | 5 ]           |        |
|         | Subnet Mask                                                        | [255.255.255.0                                | ) ]           |        |
|         | Default Gateway                                                    | [150.87.24.2                                  | ]             |        |
|         | Send BOOTP Reques                                                  | t Upon Power Up <                             | (No >         |        |
|         |                                                                    |                                               |               | _      |
|         |                                                                    | HELP                                          | SAVE EXI:     | ſ      |

図 6.10 「TCP/IP Parameters Configuration Menu」 画面

#### 6.4.1 IP アドレスの設定

- Interfaceは、デフォルトのまま<1 Media Type: Ethernet>を選択し、Enter キーを押してください。
- (2) 次に、IP Addressのフィールドに移動し、FH612TXのIPアドレスを入力し、Enter キーを押してください。
   同様に Subnet Mask および Default Gateway を設定します。
- (3) tab キーで SAVE コマンドに移動して、Enter キーを押します。

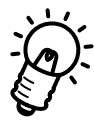

- ・サブネットワークを形成しない場合は、クラスAのネットワークでは、255.0.0.0、 クラスBのネットワークでは、255.255.0.0、およびクラスCのネットワークでは、 255.255.255.0 を設定してください。
- ・Default Gatwayでは、ゲートウェイまたは、ルータ用のIPアドレスを指定します。
  このアドレスを使用して、サブネットワーク以外の宛先へパケットを送信します。現在使用しているネットワークがインターネットワークの一部でない場合、または
  FH612TXからローカルネットワークの外にアクセスしたくない場合は、このフィールドを空白にしてください。

## 6.4.2 BOOTP リクエストの設定

「TCP/IP Parameters Configuration」メニューで、FH612TXの起動時(リセット時)に、 BOOTPリクエストを送信するかどうかを選択します。BOOTプロトコルのある環境では、 BOOTPサーバによって指定されたIPアドレス、サブネットマスク、デフォルトゲートウェ イをFH612TX に自動的に設定することができます。

このオプションを設定すると、FH612TX は起動時(リセット時)に BOOTP サーバを探 して、BOOTP リクエストを送信してから、指定された IP アドレス、サブネットマスク、 デフォルトゲートウェイを使用します。

このオプションを設定するには、tab キーで Send BOOTP Request Upon Power Up フィールドへ移動し、スペースバーで <Yes>を選択して Enter キーを押してください。 次に、tab キーで SAVE コマンドへ移動して、Enter キーを押します。

BOOTPとTFTPに関する詳しい設定については、「6.5 Software Update メニュー」の 節を参照してください。

FH612TX Stackable Hub - TCP/IP Parameters Configuration Menu Interface #<1 Media Type: Ethernet> Current Setting IP Address: 150.87.24.165 Subnet Mask: 255.255.255.0 Default Gateway: 150.87.24.2 System Restart Setting [150.87.24.165 IP Address ] Subnet Mask [255.255.255.0 ] Default Gateway [150.87.24.2 1 Send BOOTP Request Upon Power Up <Yes> HELP SAVE EXIT

図 6.11 「TCP/IP Parameters Configuration Menu」 画面

## 6.4.3 システムをリセットする

「TCP/IP Parameters Configuration」メニューの各フィールドは、システムを再起動した 時から有効となります。「6.10 System Reset **メニュー**」を参考にして、システムのリセッ トを行ってください。

## 6.5 Software Update メニュー

メインメニュー画面から「Software Update」メニューを選択し、Enterキーを押すと以下の画面が表示されます。

FH612TX には、TFTP や BOOTP を使用して、起動時の Configuration (構成)情報や、 内部ファームウェアのバージョン情報を獲得する機能があります。

このメニューでは、BOOTPを使用するための各パラメータを設定します。

|                                 | FH612TX Stacka                                                                                                    | ble Hub - Softwar                                                                                              | e Update : | Menu |   |
|---------------------------------|----------------------------------------------------------------------------------------------------|----------------------------------------------------------------------------------------------------|------------|------|---|
| Sof<br>Sof<br>Boc<br>Boc<br>Las | tware Update<br>tware Update Mode<br>of Protocol<br>of Server IP Address<br>of File Name<br>st Boot Server IP Address: | <enable><br/><network><br/><bootp&tfyp><br/>[150.87.24.4<br/>[<br/>150.87.24.4</bootp&tfyp></network></enable> | ]          |      | ] |
|                                 |                                                                                                    | HELP                                                                                                    | SAVE       | EXIT |   |

図 6.12 Software Update 」画面

各フィールドの設定について説明します。

Software Update Mode:

FH612TX に、Configuration file (構成ファイル)をネットワーク上で検索させる かどうかを決定します。<Enable>か<Disable>かをスペースバーで選択します。 <Disable>を選択すると、以後で設定するパラメータは無効となります。

Boot Protocol:

<BOOTP&TFTP>か<TFTP ONLY>かの選択をします。TFTP ONLYの場合は、次の フィールドで、TFTP サーバのIP アドレスを入力しなくてはいけませんが、 BOOTP&TFTPの場合は、BOOTPサーバによって、TFTPサーバのIP アドレスが 指定されます。 Boot Server IP Address

Configuration file (構成ファイル)が格納されているTFTPサーバのIPアドレスを 入力します。Boot Protocolフィールドで、<TFTP ONLY>を選択した場合に、 このアドレスが有効となります。<BOOTP&TFTP>、または「TCP/IP Parameters Configuration」メニューのBOOTP Request on Power Upフィールドで<Yes> を選択している場合は、BOOTPサーバによって、TFTPサーバのアドレスが指定さ れます。

Boot File Name:

TFTP サーバ上の configuration file (構成ファイル)のパスネームを入力します。 Boot Protocol フィールドで <TFTP ONLY>を選択した場合のみ、入力が有効と なります。<BOOTP&TFTP>、または「TCP/IP Parameters Configuration」メニュー の BOOTP Request on Power Up フィールドで <Yes>を選択している場合は、 BOOTP サーバによって、パス名を指定されます。

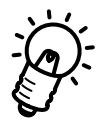

boot configuration file については、付録B「Boot Configuration File について」を 参照してください。

## 6.6 Network Monitoring $\mathbf{X} = \mathbf{1} - \mathbf{1}$

メインメニュー画面から、「Network Monitoring」メニューを選択し、Enterキーを押すと 以下の画面表示がされます。

このメニューでは、ハブの管理に必要な統計情報を表示したり、ポートのステータスを制 御したりすることができます。スタックされたすべてのハブのモニターを、このメニュー で行うことができます。

「Network Monitoring」メニューには、「Group Conifguration」、「Master Information」、「Port Status/State」、「Statistics」の4つのサプメニューがあり、「Statistics」には、さらに3つのサプメニューがあります。

| FH612TX                      | Stackable                                       | Hub - N                 | Jetwork | Monitoring | Menu |
|------------------------------|-------------------------------------------------|-------------------------|---------|------------|------|
|                              |                                                 |                         |         |            |      |
| Grou<br>Mast<br>Port<br>Stat | p Configur<br>er Informa<br>Status/St<br>istics | cation<br>ation<br>cate |         |            |      |
|                              |                                                 |                         |         | EX         | TIT  |

図 6.13 「Network Monitoring」 画面

## 6.6.1 Group Configuration $\checkmark = -$

「Network Monitoring」メニューから、「Group Configuration」メニューを選択し、Enter キーを押すと、次の画面が表示されます。 このメニューでは、スタックされた各ハブに関する情報を表示させることができます。

```
FH612TX Stackable Hub - Network Monitoring : Group Configuration Menu
      Group ID (1-5) [1]
      Group Description:
                                  12 port UTP + Master
                                  100MB Class II
      Group Repeater Type:
      Group Role:
                                   Master
      Group Port Capacity:
                                   12
      Group Hardware Revision:
                                   Ver. 01
      Group Status:
                                   Uυ
      Group Last Oper Change:
                                   0:0:0.0
               PREV GROUP
                             NEXT GROUP
                                              HELP
                                                       EXIT
```

図 6.14 Group Configuration Menu」画面

各パラメータについて説明をします。

#### Group ID:

スタック内のどのハブの情報を表示させるかを指定します。Group ID は、本体の Unit ID 番号に対応しています。(Group ID「1」は、本体の Unit ID 番号が「1」に 設定されている FH612TX です。) このフィールドで直接 Group ID 番号を入力する ことができます。Group ID フィールドに数字を入力して、Enter キーを押してく ださい。

Group Description:

指定したハブのポート数、およびマスターモジュールかどうかのオプション情報が 表示されます。マスターモジュールの場合は、+Masterと表示され、スレーブモ ジュールの場合は、何も表示されません。

Group Repeater Type: ハブのタイプを表示します。

Group Role:

ハブのスタック内での現在の役割(Master<マスターモジュール>かSlave<スレーブモジュール>か)を表示します。

Group Port Capacity:

ハブ上で制御できる総ポート数を表示します。

Group Hardware Revision:

ハブのハードウェアの設計バージョンを表示します。

Group Status:

ハブが接続されている状態(= up)であることを表示します。

Group Last Oper Change:

ハブがスタックに追加、または削除された最新の時間を表示します。時間形式は、 hh:mm:ss.xxで、マスターハブに電源が入ったときからの時間です。hhは時間、mm は分、ss は秒、xx は 1/100 秒を表します。

・PREV GROUP、またはNEXT GROUP コマンドを選択して、スタック内の他のハブの情報画面を表示することもできます。前のGroup IDのハブ情報を見る場合は、PREV GROUP を、次のGroup IDのハブ情報を見るには、NEXT GROUPのコマンドにtab キーで移動し、Enter キーを押してください。

## 6.6.2 Master Information メニュー

「Network Monitoring」メニューから、「Master Information」メニューを選択し、Enter キーを押すと、次の画面が表示されます。ここでは、スタック内のマスターハブの情報が 表示されます。

| FH612TX Stack | able Hub - Ne    | twork Monitoring :          | Master Menu                 |  |
|---------------|------------------|-----------------------------|-----------------------------|--|
| Group ID<br>1 | Status<br>Master | IP Address<br>150.87.24.165 | MAC Address<br>0000F4710000 |  |
|               |                  |                             |                             |  |
|               |                  |                             |                             |  |
|               |                  |                             | EXIT                        |  |

図 6.15 「Master Menu」 画面

各パラメータについて説明をします。

Group ID:

マスターハブの Group ID 番号を表示します。Group ID は、本体の Unit ID 番号に 対応しています。マスターハブの Unit ID 番号は必ず「1」なので、ここには「1」が 表示されます。

Status:

現在のステータスがマスターモジュールであることを表示します。

IP Address:

マスターハブの IP アドレスを表示します。

#### MAC アドレス:

マスターハブの MAC アドレスを表示します。

### 6.6.3 Port Status/State X=1-

「Network Monitoring」メニューから、「Port Status/State」メニューを選択し、Enterキーを押すと、次の画面が表示されます。ここでは、個々のポート情報が表示され、設定を変更することができます。

| FH612TX Stackable Hub - Netwo:                | rk Monitoring : Port State Menu |
|-----------------------------------------------|---------------------------------|
| Group ID(1-5) [1]<br>Connector Type: RJ45     | Port ID(1-12) [2 ]              |
| Port Status                                   | Port State                      |
| Link Test Status: Down<br>Auto Partition: Off | AdminState: <disable></disable> |
| PREV GROUP NEXT GROUP PREV PORT               | NEXT PORT HELP SAVE EXIT        |

図 6.16 Port State Menu」画面

各パラメータについて説明をします。

Grop ID:

スタック内のどのハブの情報を表示させるかを指定します。Group ID は、本体の Unit ID 番号に対応しています。(Group ID「1」は、本体の Unit ID 番号が「1」に 設定されている FH612TX です。) このフィールドで直接 Group ID 番号を入力する ことができます。その場合は、Group IDフィールドに数字を入力して、Enter キー を押してください。

Port ID:

Group ID フィールドで指定したハブのどのポートを表示させるかを指定します。 Port ID は、本体の Port 番号に対応しています。Port ID「2」は、本体の Port 番号 が「2 X」のポートです。このフィールドで直接 Port ID番号を入力することができ ます。その場合は、Port ID フィールドに数字を入力して、Enter キーを押してく ださい。

Connector Type:

ポートで使用しているコネクタのタイプを表示します。

Link Test Status:

ポートのLink状態をUp/Downで表示します。ポートに接続された端末がポートを 使用中の場合はUp、ポートにケーブルが接続されていないか、ケーブルに問題があ るか、または接続先の端末の電源が入っていない場合はDownを表示します。 Auto Partition:

パーティション機能によって、ポートが一時的に切り離されているかどうかを、On/ Offで表示します。

接続したセグメント上でコリジョンが連続して一定回数以上検出された場合や、接続したケーブルに不良がある場合に、そのポートは自動的に切り離されます。この パーティション機能によって、ポートが隔離されているときに「on」が表示され、 正常に動作しているときは「off」が表示されます。

Admin State:

ポートの使用可能 (Enable)、使用不可(Disable)を手動で切り換えます。tab キーで Admin State フィールドに移動し、スペースバーで <Enable> か <Disable> か を選択します。<Disable>を選択すると、そのポートは切り離され、ネットワーク でのパケットの送受信はできなくなります。

下の画面は、Port ID番号が2のポートを <Disable>(使用不可)にした場合です。

| FH612TX Stackable Hub - Netwo                 | ork Monitoring : Port State Menu |
|-----------------------------------------------|----------------------------------|
| Group ID(1-5) [1]<br>Connector Type: RJ45     | Port ID(1-12) [2 ]               |
| Port Status                                   | Port State                       |
| Link Test Status: Down<br>Auto Partition: Off | AdminState: <disable></disable>  |
| PREV GROUP NEXT GROUP PREV PORT               | NEXT PORT HELP SAVE EXIT         |

図 6.17 Port State Menu」画面

・PREV PORT、またはNEXT PORT コマンドを選択して、同じハブ(同一 Group ID のハ ブ)の別のポート情報を画面に表示することもできます。前 Port ID の情報を見る場合は PREV PORTを、次の Port ID の情報を見るには、NEXT PORTのコマンドに tab キーで移 動し、Enter キーを押してください。

また、PREV GROUP、およびNEXT GROUP コマンドを選択して、スタック内の他のハブ のポート情報を画面に表示することもできます。前のGroup IDのポート情報を見る場合 は、PREV GROUPを、次のGroup IDのポート情報を見るには、NEXT GROUPのコマンド に tab キーで移動し、Enter キーを押してください。

## 6.6.4 (1) Statistics メニュー

「Network Monitoring」メニューから、「Port Status/State」メニューを選択し、Enterキーを押すと、次の画面が表示されます。

ここでは、さらに「Segment Statistics」、「Group Statistics」、「Port Statistics」の3つ のサブメニューがあり、個々のポート、スタック内のすべてのハブ、およびネットワーク 上のセグメント全体に関する統計情報の表示を行います。

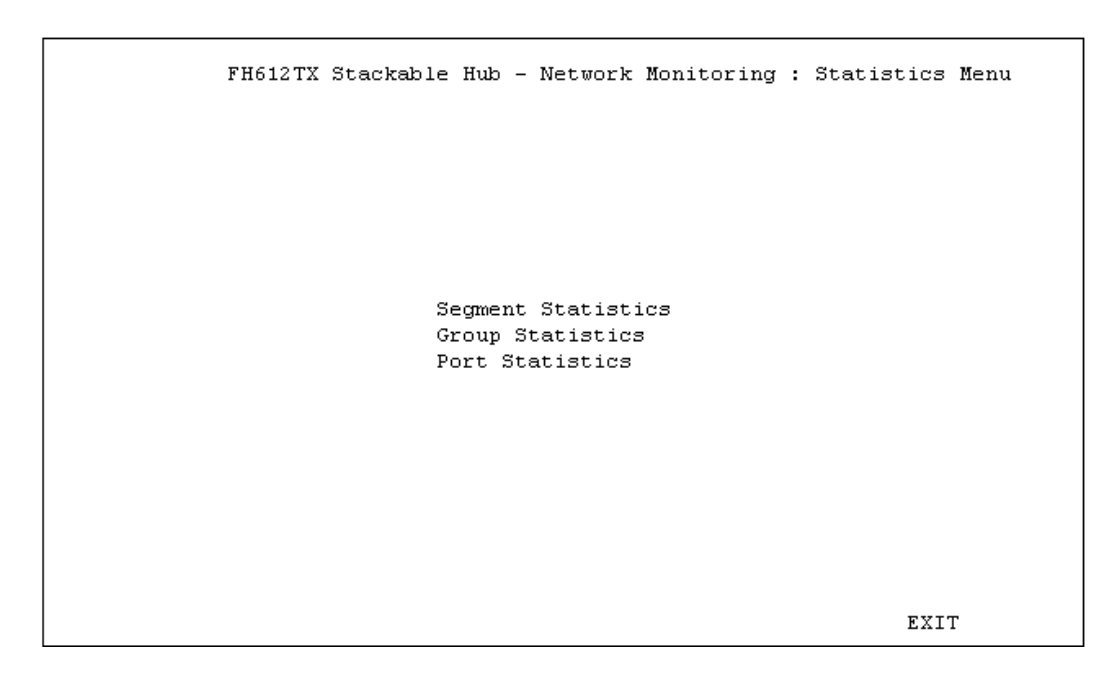

図 6.18 Statistics Menu」画面

## (2) Segment、Group、Port Statistics メニュー

「Port Status/State」メニューから、「Segment Statistics」、「Group Statistics」、「Port Statistics」をそれぞれ選択し、Enter キーを押します。表示する統計データの内容は、どのメニューでも同じです。ここでは、「Port Statistics」メニューの画面を表示します。

| FH612T2           | K Stackable : | Hub - Networ | k Monitoring : Po                      | ort Statisti                | lcs      |
|-------------------|---------------|--------------|----------------------------------------|-----------------------------|----------|
| Current Group     | ID: 1 Curr    | ent Port ID: | : 1                                    |                             |          |
|                   | Pkts          | Pkts/Sec     |                                        | Pkts                        | Pkts/Sec |
| Frames Too Long:  | 0             | 0            | Alignment Errors                       | :0                          | 0        |
| Very Long Events: | 0             | 0            | Auto Partitions:                       | 0                           | 0        |
| Short Events:     | 0             | 0            | Symbol Errors:                         | 0                           | 0        |
| Late Events:      | 0             | 0            | DRM:                                   | 0                           | 0        |
| Runts:            | 0             | 0            | Readable Frames:                       | 0                           | 0        |
| Collisions:       | 0             | 0            | Readable Octs:                         | 0                           | 0        |
| FCS Errors:       | 0             | 0            | Total Errors:                          | 0                           | 0        |
|                   |               |              | Next Monitoring (<br>Next Monitoring ) | Group ID [1]<br>Port ID [1] | 1        |
|                   |               |              | -                                      | -                           | -        |
| PREV GROUP        | NEXT GROUP    | PREV PORT    | NEXT PORT CLE.                         | AR COUNTER                  | EXIT     |

図 6.19 Port Statistics 」 画面

各パラメータについて説明をします。

- Frames Too Long:
  - イーサネットの規格で決められている1518byteの制限を越えるフレームをカウントします。ソフトウェアの不良が考えられます。
- Very Long Events:

信号をジャバーロックアップ保護時間以上長く受信するイベントをカウントします。 回線上のノイズやイーサネットのインターフェイス不良が考えられます。

Short Events:

10byte以下で、SFD(フレーム開始デリミタ)不良の受信イベント、あるいは、SFD は有効だが、2byte以下の受信イベントをカウントします。回線上のノイズが考え られます。

#### Late Events:

フレームの64番目のbyte以後に発生するコリジョンをカウントします。イーサネット上の遅延時間が長すぎるか、ケーブルの長さがファーストイーサネットの規格を 越えている可能性があります。 Runts:

ファーストイーサネットの規格で定められている最小64byteより短いフレームをカ ウントします。通常は、コリジョンにより発生します。

#### Collisions:

セグメント上のコリジョンをカウントします。

#### FCS Errors:

CRC チェックエラーのフレームをカウントします。

Alignment Errors:

byteの境界を検出できない(フレームのbit数が8の倍数でない)フレームをカウントします。

#### Auto Partitions:

Auto Partition 機能によりパーティションを切り離されたイベントをカウントします。コリジョンエラーが多いか、ケーブルの不良が考えられます。

#### Symbol Errors:

違法エンコードで、Symbol Errorビットパターンを検出したフレームをカウントします。回線上のノイズが考えられます。

#### DRM(Data Rate Mismatch):

受信信号とハブ内部のクロックの周波数が異なるイベントをカウントします。ハブ、 またはイーサネット用インターフェイスのハードウェアの不良が考えられます。

#### **Readable Frames:**

有効なフレームをカウントします。

#### Readable Octs:

有効なフレーム (Readable Frame)に含まれる総 byte 数をカウントします。

#### **Total Errors:**

FCS Error、Alignment Error、Frames Too Long、Short Events、Late Events、 Very Long Events、および Date Rate Mismatch のカウントの合計です。

・PREV GROUP、NEXT GROUP、PREV PORT、およびNEXT PORTコマンドを選択してス タック内の他のハブ、ポートの統計情報画面を表示することができます。 また、Next Monitoring Group ID、Next Monitoring Port IDフィールドで、表 示したいハブの Group ID 番号、Port ID 番号を直接入力することもできます。

・CLEAR COUNTER コマンドを選択して、Enter キーを押すと全ての統計カウンターが0 (ゼロ)にリセットされます。

## 6.7 System Configuration $\mathbf{X} = \mathbf{1} - \mathbf{1}$

メインメニュー画面から「System Configuration」メニューを選択し、Enter キーを押す と以下の画面が表示されます。

このメニューでは、FH612TXの各種情報が表示され、システム名や、ロケーション、管理者の連絡先情報などを設定することができます。これらの設定は、SNMPリクエストを使用して検索することができるので、設定値をネットワーク管理に利用することができます。

FH612TX Stackable Hub - System Configuration Menu Mgmt Hardware Version: Ver. 01 Boot PROM Firmware Version: Ver. 2.20 Software Version: Ver. 2.21 MAC Address: 0080C8612222 System Description: ATI FH612TX Stackable Hub SNMP/Telnet Agent System Name [TW Department Hub ] System Location [TOC 5F 1 System Contact [ ] Console/Telnet Display Timeout in Minutes [180 ] HELP SAVE EXIT

図 6.20 System Configuration Menu」画面

## 6.7.1 System Name、System Location、System Contact の設定

以下に各パラメータの設定について説明します。各フィールドには最高64文字まで入力す ることができます。

System Name:

システム名は、MIB-IIオブジェクトのsysNameと同じで、FH612TXに管理用の名称を指定します。ドメイン内にすでに登録されているホスト名がある場合は、その名称を使用するのが一般的です。System Nameフィールドにシステム名を入力して、Enterキーを押します。

System Location:

システムロケーションは、MIB-IIオブジェクトのsysLocationと同じで、FH612TX の物理ロケーション(設置場所)を示すために使用します。System Location フィールドにtabキーで移動し、システムロケーションを入力してEnterキーを押し ます。

System Contact:

システムコンタクトはMIB-IIオブジェクトのsysContactに対応し、FH612TXの管 理責任者の名前や、連絡先の情報を示すために使用します。System Contact フィールドにtabキーで移動し、システムコンタクトを入力してEnterキーを押しま す。

### 6.7.2 Timeout の設定

「System Configuration」 メニューでは、Timeoutの設定も行うことができます。Timeout は設定した時間内にキー入力がない場合、管理メニューから自動的にログアウトさせる機 能です。この機能は、誤って管理メニューからのログアウトをしなかった場合でも、 FH612TX へのアクセスができないようにするので、セキュリティの強化になります。

Timeout の設定は、「System Configuration」メニューで、Console/Telnet Display Timeout in Minutes フィールドへ tab キーで移動し、分単位で入力し Enter キーを押 します。デフォルトは60分が設定されています。0を設定するとこの機能は無効となりま す。

FH612TX Stackable Hub - System Configuration Menu Mgmt Hardware Version: Ver. 01 Boot PROM Firmware Version: Ver. 2.20 Ver. 2.21 Software Version: MAC Address: 0080C8612222 System Description: ATI FH612TX Stackable Hub SNMP/Telnet Agent [TW Department Hub Svstem Name ] System Location [TOC 5F ] System Contact 1 Γ Console/Telnet Display Timeout in Minutes [180 1 HELP SAVE EXIT

図 6.21 「System Configuration Menu」 画面

以上で、System Configuration Menu の入力が終わりました。tab キーで SAVE コマンド に移動し、Enter キーを押して設定を有効にします。

## 6.8 SNMP Trap Manager Configuration $\mathbf{X} = \mathbf{1} - \mathbf{1}$

メインメニュー画面から「SNMP Trap Manager Configuration」を選択し、Enter キーを 押すと次の画面が表示されます。

このメニューと、6.8「SNMP Manager Setting」メニューでは、SNMP ベースのネット ワーク管理システムにおける、SNMPエージェントとしてFH612TXを使用する場合の設 定が行えます。

Trap(イベント通知)とは、SNMPエージェントで明確に定義されているエラー情報など (例外イベント)が発生した場合に、SNMPエージェントからSNMPマネージャに対して 送られるPDU(プロトコル・データ・ユニット)です。例外イベントは、FH612TXを起 動した時や、SNMPリクエストを不定のコミュニティに発行した場合に発生します。

Trap は、選択したマネージメントホストだけに送信されます。このメニューでは、 FH612TX からの Trap を受信できるホストを4種類まで定義することができます。

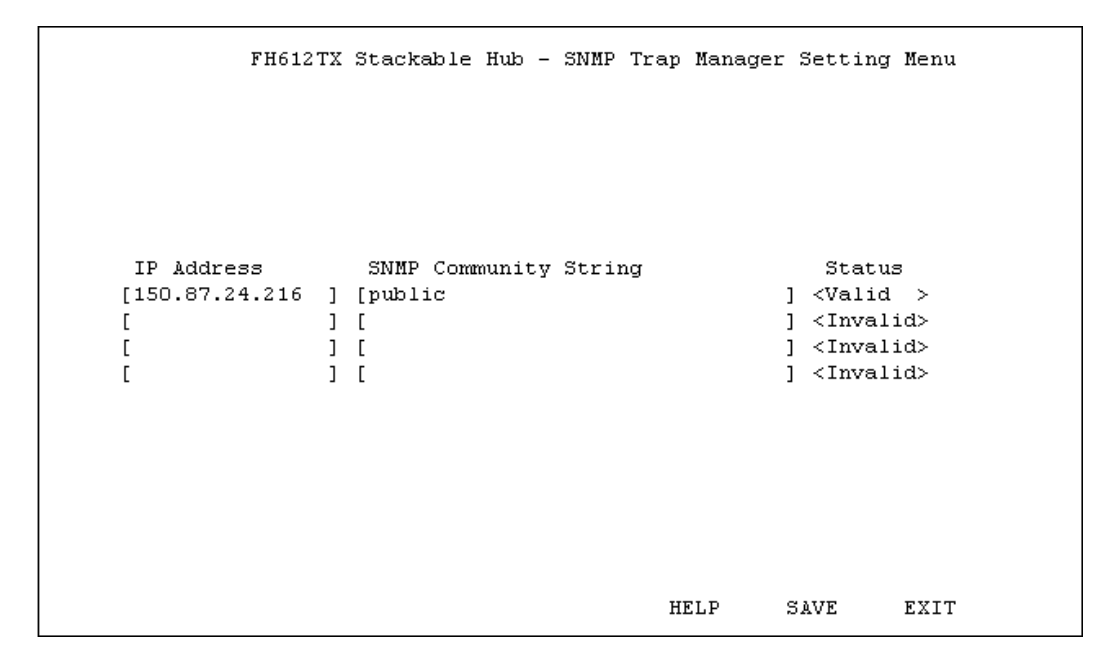

図 6.22 SNMP Trap Manager Setting Menu」画面

各フィールドの設定について説明します。

IP Adress:

FH612TX からの Trap を受信する管理ステーションの IP アドレスを入力し、Enter キーを押します。

SNMP Community String:

Trapリクエストに含まれるSNMPコミュニティ名を入力し、Enterキーを押します。 最高 32 文字まで入力することができます。 Status:

**IP Address フィールドと、SNMP Community String フィールドで**入力した 内容を Valid (有効)にするか、Invalid (無効)にするかを選択します。この Status を Invalid に切り換えると入力内容が消去されます。スペースバーで <valid>か <Invalid> かを選択し、Enter キーを押します。

| FH612          | тх | Stackable Hub - | SNMP  | Trap | Manager | Setting                                                           | Menu |
|----------------|----|-----------------|-------|------|---------|-------------------------------------------------------------------|------|
|                |    |                 |       |      |         |                                                                   |      |
|                |    |                 |       |      |         |                                                                   |      |
| IP Address     |    | SNMP Community  | Strir | ıg   |         | Statu                                                             | 3    |
| [150.87.24.216 | ]  | [private        |       |      |         | <pre><inval:< pre=""></inval:<></pre>                             | id>  |
|                | 1  | [<br>r          |       |      |         | <inval:<br>  <truel:< td=""><td>id&gt;</td></truel:<></inval:<br> | id>  |
| L<br>r         | L  | [<br>[          |       |      | :       | j <inval.<br>  &lt;⊺nval:</inval.<br>                             | id>  |
| L              | 1  | L .             |       |      | -       |                                                                   |      |
|                |    |                 |       |      |         |                                                                   |      |
|                |    |                 |       |      |         |                                                                   |      |
|                |    |                 |       |      |         |                                                                   |      |
|                |    |                 |       |      |         |                                                                   |      |
|                |    |                 |       | H    | ELP S   | SAVE                                                              | EXIT |

図 6.23 「SNMP Trap Manager Setting Menu」画面

以上で、「SNMP Trap Manager Configuration」メニューの入力が終了しました。tab キー で SAVE コマンドに移動し、Enter キーを押して設定を有効にします。

## 6.9 SNMP Manager Setting メニュー

メインメニュー画面から「SNMP Manager Setting**」メニュー**を選択し、Enter キーを押 すと次の画面が表示されます。

SNMP(Version 1)では、各リクエストにコミュニティ名を含めるように要求することで、基本形式のセキュリティを確保します。コミュニティ名は、パスワードとして使用される任意の文字列で、FH612TXへのアクセスを制御します。FH612TXが、認識できないコミュニティ名を含むリクエストを受信した場合は、認証Trapを発行します。 また、コミュニティ名をベースにしたセキュリティ機能のアクセスレベルは、パブリック、

およびプライベートコミュニティの2つに分けられます。SNMPパブリックコミュニティ では、オブジェクトのReadのみ、SNMPプライベートコミュニティではオブジェクトの Read/Write が可能です。

このメニューでは、このセキュリティ機能の設定として、4種類までのコミュニティ名を 定義することができ、各コミュニティ名のアクセスレベルを選択することができます。

| FH612TX Stackable :                               | Hub - SNM        | P Manager Sett                                                                                                    | ing Menu                                                                                      |      |
|---------------------------------------------------|------------------|----------------------------------------------------------------------------------------------------|-----------------------------------------------------------------------------------------------|------|
| SNMP Community String<br>[public<br>[private<br>[ | ]<br>]<br>]<br>] | Access Right<br><read only=""><br/><read write=""><br/><read only=""><br/><read only=""></read></read></read></read> | Status<br><valid><br/><valid><br/><invalid><br/><invalid></invalid></invalid></valid></valid> |      |
|                                                   |                  | HELP                                                                                                    | SAVE                                                                                          | EXIT |

図 6.24 「SNMP Manager Setting Menu」 画面

各フィールドの設定について説明します。

SNMP Community String:

コミュニティ名を入力してEnterキーを押します。最高32文字まで入力することが できます。コミュニティ名はデフォルトとしてpublicとprivateが設定されてい ますが、変更したり、別の名称を追加したりすることができます。ただし、これら の名称はネットワークマネージメントシステムで使用するコミュニティ名と一致さ せるようにしてください。 Access Right:

SNMP Community String フィールドで入力したコミュニティ名のアクセスレベ ルとして、Read Only、またはRead/Writeを各コミュニティ名別に選択することが できます。Access Rightフィールドへ移動し、スペースバーで <Read Only>か <Read/Write>かを切り換えて選択し、Enter キーを押します。デフォルトでは publicのコミュニティ名には、<Read Only>のアクセス、privateのコミュニ ティ名には <Read/Write>のアクセスが設定されています。

Status:

SNMP Community Stringフィールドで入力した内容とAccess Rightフィー ルドの設定をValid(有効)にするか、Invalid(無効)にするかを選択します。この StatusをInvalidに切り換えると入力内容が消去されます。スペースバーで<valid> か<Invalid>かを選択し、Enterキーを押します。

以上で、「SNMP Manager Setting」メニューの入力が終了しました。tab キーで SAVE コ マンドに移動し、Enter キーを押して設定を有効にします。

## 6.10 System Reset メニュー

メインメニュー画面から「System Reset **」メニュー**を選択し、Enterキーを押すと次の画 面が表示されます。

このメニューでは、FH612TXの再起動を行うことができます。これは、FH612TXの電源 を1度切って、再び電源を入れるのと同じ状態で、管理メニューで設定されたパラメータ が消去されることはありません。

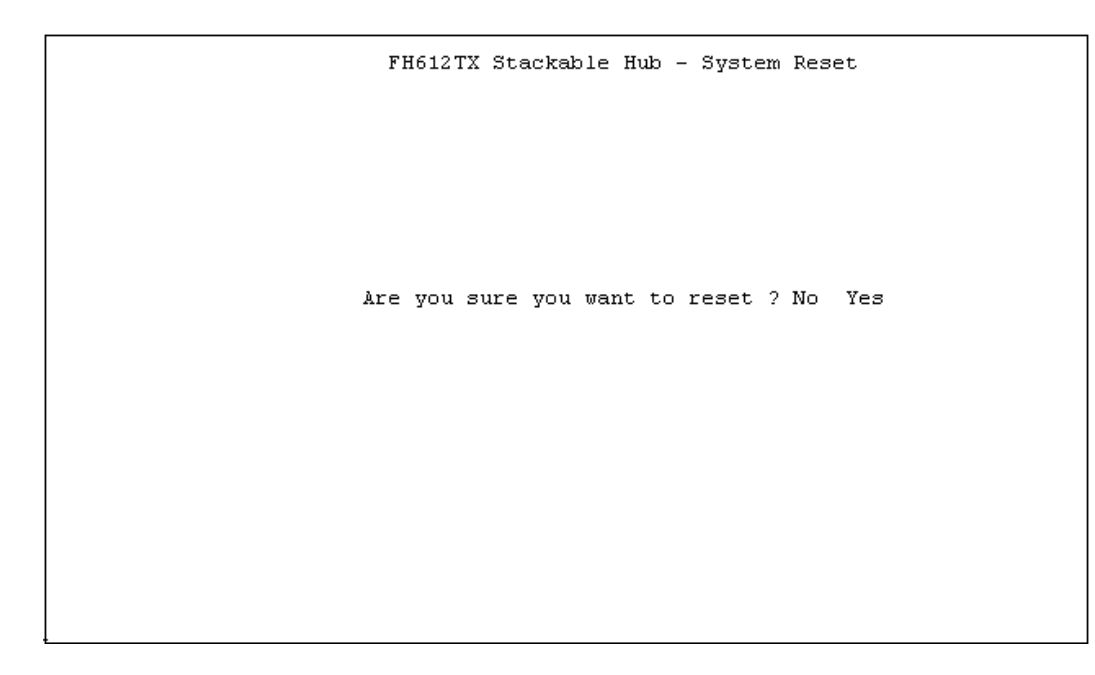

図 6.25 「System Reset」画面

System Reset を実行するための手順を説明します。

(1) 「System Reset」メニューを選択すると、「System Reset」画面に次の確認メッセージが表示されます。

Are you sure you want to reset?

- (2) Yesにカーソルを移動させて、リセットしてよければEnterキーを押します。もし、 リセットをキャンセルする場合は、Noを選択してEnterキーを押せば、メインメ ニュー画面に戻ります。
- (3) 数秒後に FH612TX は再起動します。

## 6.11 Factory Reset NVRAM to Default Value **X\_\_\_\_\_**

メインメニュー画面から「Factory Reset NVRAM to Default Value」メニューを選択し、 Enter キーを押すと次の画面が表示されます。

このメニューでは、FH612TXを向上出荷時のデフォルト設定と同じ状態にリセットする ことができます。Factory Reset は System Reset と異なり、実行すると NVRAM に保存 したすべての設定(TCP/IPパラメータ、SNMPパラメータ、ポートの使用可/使用不可 など)が消去されますのでご注意ください。

| FH612TX Stackable Hub - Factory Reset                                                                              |     |
|----------------------------------------------------------------------------------------------------|-----|
|                                                                                                    |     |
| WARNING ! The factory reset also reset the system.<br>Are you sure you want to proceed with the factory reset ? No | Yes |
|                                                                                                    |     |
|                                                                                                    |     |
|                                                                                                    |     |

図 6.26 「Factory Reset」 画面

Factory Reset を実行するための手順を説明します。

(1)「Factory Reset NVRAM to Default Value」メニューを選択すると、「Factory Reset」
 画面に次の警告メッセージが表示されます。

WARNING! The factory reset also reset the system. Are you sure you want to proceed with the factory reset?

- (2) Yes にカーソルを移動させて、リセットしてよければEnterキーを押します。もし、 リセットをキャンセルする場合は、Noを選択してEnterキーを押せば、メインメ ニュー画面に戻ります。
- (3) 数秒後に FH612TX は再起動して、すべてのパラメータは工場出荷時のデフォルト 値に戻ります。

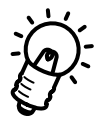

Factory Reset を実行したときは、第4章「コンソールの接続」の「4.0 ソフトウェアを 起動する前に」の手順に従って設定を行ってください。

## 6.12 Out-of-Band/Console Setting ★ニュー

メインメニュー画面から「Out-of-Band/Console Setting」メニューを選択し、Enterキー を押すと次の画面が表示されます。

このメニューでは、FH612TXのRC232シリアルポートをコンソールマネージメントとして使用するか、SLIP (Serial Line Internet Protocol)による out-of-bandの TCP/IP 通信として使用するかを選択することができます。

SLIPを使用した管理を行うには、管理する側の機器もSLIPに対応している必要があります。SLIPによるout-of-band管理の設定を行う場合は、ネットワーク管理者にご相談ください。SLIPについては付録A「用語概説」を参照してください。

| FH61        | .2TX Stackable Hub - | Out-of-Band/Console | Setting Menu |
|-------------|----------------------|---------------------|--------------|
|             |                      |                     |              |
|             |                      |                     |              |
|             |                      |                     |              |
| Out-of-Band | l Setting            | Console Settin      | ıg:          |
| Protocol:   | SLIP                 |                     |              |
| Baud Rate:  | 9600                 | Baud Rate:          | 9600         |
| Character S | ize: 8               | Character Size      | : 8          |
| Stop Bits:  | 1                    | Stop Bits:          | 1            |
| System Rest | art Out-of-Band Bau  | d Rate              |              |
| <9600 >     |                      |                     |              |
| Out-of-Band | l Dial Up Phone Numb | er                  |              |
| [           |                      | ]                   |              |
| c           | urrent Serial Port   | Setting: C          | onsole       |
| 2           | ystem Restart Seria  | l Port Setting <0   | onsole >     |
|             |                      |                     |              |
|             |                      | HELP SAVE           | ЕХТТ         |

図 6.27 「Out-of-band Setting Menu」画面

各フィールドの設定のしかたを説明します。

System Restart Out-of-Band Baud Rate:

このパラメータはシリアルポートをSLIPによるout-of-band管理で使用する場合の み指定します。使用可能なBaud Rate(端末速度)1200、2400、9600、19200bps です。

Out -of -Band Dial Up Phone Number:

このフィールドにはシステム管理者が参照するための電話番号を入力しますが、実際にFH612TX にダイヤルすることはありません。

Current Serial Port Setting:

このフィールドでは、RS232シリアルポートををローカルなコンソールマネージメ ントとして使用するか、SLIPによるout-of-band管理として使用するかを選択する ことができます。スペースバーで <Console> か <Out-of-Band> かを選択してく ださい。この設定は、システムをリセット(再起動)すると有効となります。

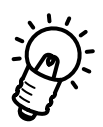

「TCP/IP Parameters Configuration」メニューで、FH612TXで使用する2種類のインター フェイスを選択するInterfaceフィールドがあります。「6.4 TCP/IP Parameters Configuration」では、このフィールドはデフォルトの<1 Media Type: Ethernet>を 選択し、イーサネットインターフェイスによるin-band管理を行うように説明しましたが、 RS232ポートを使用したSLIPインターフェイスによるout-of-band管理を選択すること も可能です。その場合は、スペースバーで<1 Media Type: Ethernet>を<2 Media Type: SLIP>に切り換えてSAVEします。設定はシステムリセット後に有効となります。 SLIPによるout-of-band管理の設定を行う場合は、ネットワーク管理者に相談してください。

## A

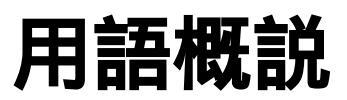

この章では、このマニュアルに出てくるいくつかの用語について概説します。

## A.1 SNMP **プロトコル**

SNMP (簡易ネットワーク管理プロトコル) は、ネットワーク上の各デバイスやその他の 部分を管理するための通信プロトコルです。SNMPを備えたネットワーク機器には、コン セントレータ、ハブ、スイッチングハブ、ブリッジ、ルーターおよびホストコンピュータ などが挙げられます。SNMPは、通常ネットワーク環境で正しく動作するように各機器を 設定したり、パフォーマンスの評価や問題解析用に各機器をモニターするために使用され ます。

SNMPをサポートしている機器には、「エージェント」と呼ばれるデバイス上でローカル に動作するソフトウェアが実装されています。エージェントは、デバイスの機能をモニタ したり、管理するためのものです。エージェントによって保持され、デバイスを管理する ために用いられる一連の変数は「オブジェクト」と呼ばれています。

これらのオブジェクトは、MIB(管理情報ベース)で定義されています。

MIBは、エージェントによって管理されている情報をネットワークを使って表示するためのものです。

ネットワーク上のSNMPエージェントによって保持されている情報にアクセスするために 用いられるソフトウェアは、「マネージャ」と呼ばれています。

マネージャは、通常ネットワーク対応の端末上で動作し、一度に複数のエージェントを管理しています。

また、エージェントと同様にMIBの仕様を用いて、エージェントによって管理されている オブジェクトの読み取りと書き込みを行い、デバイスの設定や管理を行っています。 SNMPは、この情報にアクセスするために使用するMIBの仕様およびプロトコルの形式を 定義します。

SNMPで定義されている主な操作方法は、以下の3つ("Get"、"Set"、"Trap")です。 ステータスや統計データの入手など、管理下の機器から情報を読み取る操作は"Get" 呼ばれます。

デバイスのセキュリティへのアクセスの設定、または自己診断テストの開始など、デバイ ス上で動作しているパラメータを変更する操作は "Set" と呼ばれます。

"Get" と"Set" 操作はマネージャのみが要求し、それに対してエージェントが応答します。 3 つめの操作は "Trap" と呼ばれ、要求されていないメッセージはエージェントによりマ ネージャに送信されます。この操作は、通常機器の障害を警告したり、ステータスを変更 したりする場合に使用されます。

## A.2 BOOTP (BOOTstrap プロトコル)

"BootP"は、ディスクレスなワークステーションの自動検出と認識を行うプロトコルユー ティリティです。IPサーバー内のBootPユーティリティは、ハブにIPアドレスを設定す るための機能です。すべてのSNMP装置がIPアドレスにより管理されている場合は、そ のアドレスが必要になるため、BootPを持たない環境ではユーザはIPアドレスを手動で入 力しなければなりません。

装置にIPアドレスが設定されていない場合は、応答を受信するまでシステムは約3秒ごと にBootPリクエストを伝送します。ユニットはリクエストを3つまで送信して、電源を投 入したり、リセットするごとにBootPリクエストを送信します。

リクエスト送信先の装置によって、BootP応答が受信されない場合は、システムは算出された pseudo IP アドレスを使って動作します。pseudo IP は、装置の MAC アドレスを基 に割り振りされた番号であり、このアドレスによりシステムをIPネットワーク以外(たと えば、"Novell")で管理すること可能となり、ユーザは IP アドレスを認識したり保持する 必要がありません。

装置がBootP応答を受信すると、IPアドレス、サブネットマスクあるいはゲートウェイ/ ルーターアドレスが応答パケットから取り出されて、次に電源投入あるいはリセットされ るまで、システムを構成するために使用されます。また、応答パケットがファイル名と TFTPホストアドレスを指定すると、TFTPの"get"リクエストは、指定されたファイル名 を使って指定先のホストに送信されます。これにより、動作中のソフトウェアのTFTPダ ウンロードが開始され、サーバーのソフトウェアをダウンロードすることができます。

BootPサーバーのファイルのフォーマットがサーバー間で異なる場合は、ほとんどのハブ にはIPアドレス、サブネットマスク、あるいはルーターアドレスをもつパケットが必要に なります。

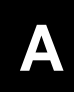

## A.3 TFTP (簡易ファイル転送プロトコル)

TCP/IP 装置 (ホスト)間のファイルは、この "TFTP" を使って転送することができます。 この TFTP を使用すると、リモートファイルにログインしたり、ホスト間でブート可能な ファイルを転送したりしなくても、単純なファイル転送セッションによりファイル転送を 行うことができます。 TFT は、ごくわずかなメモリしか要しません。

TFTPを使用した、TSシリーズハブによって管理されているAT-S10ソフトウェアが動作 するイメージファイルをダウンロード、あるいはアップロードするための手順は、以下の とおりです。

- 1. お使いのワークエリア内に TFTP プログラム ("PC/TCP" など)の FTP ソフトウェ アをインストールします。
- 2. リモートホストにファイルを受信("get")するか、送信("put")するかどうか選択してく ださい。
- 3. ローカルファイル名を設定します。
- 4. リモートホスト(たとえば、FH612TX)のIPアドレスを設定します。
- 5. ファイル(たとえば、イメージファイル用のASCII、あるいは8進ファイル)用の転送モードを設定します。

一般的な TFTP コマンド行の書式は、以下のとおりです:

tftp direction localfilename hostIP hostfile mode

各コマンド行の意味は、次のとおりです。

- ・ tftp: TFTP プログラムの起動
- direction: put、あるいはgetのいずれか
- ・ localfilename: ファイル名
- ・ host IP: FH612TXのIPアドレス
- ・ hostfile: リモートホストの名前
- ・ mode: ファイル転送モード

## A.4 SLIP (シリアルライン IP)

SLIP (Serial Line Internet Protocol:シリアルラインIP)は、広域網(WAN)に対応した、ポイント・ツー・ポイント(端末と端末)のシリアル(回線)接続を提供するプロトコルで、ターミナルやプリンタなどのシリアル・デバイスをIPインターネットワークに直接接続することを可能にします。

ただし、SLIP は IP プロトコルとの接続だけを可能にするように設計されているため、他のネットワーク層プロトコルをインターネット環境に使用する場合に問題が生じます。また、IPをサポートする規格がなされないまま、各ベンダの製品ごとに SLIP と互換性を持つ独自のプロトコルが設計されたため、SLIP準拠の製品は互換性が悪く、ネットワークの相互接続が難しいという問題点もあげられます。

インターネットの普及にともない、TCP/IPのサブプロトコルであるPPP(Point-to-Point Protocol)という信頼性が高く、ネットワーク機器の互換性にも優れたプロトコルが新たに 規定されました。そのため現在では、PPPを広域網におけるシリアル通信に対応する標準 プロトコルとして使用するのが一般的です。

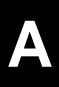

# B

## Boot Configuration File について

本章は、FH612TXが使用できる Boot Cnfiguration Fileのコマンドについ て説明します。 FH612TXは、強力な boot configuration file(ブート用構成ファイル)をサポートしてい るので、サーバに格納されたスタックされた FH612TXのすべての configurationパラメー タを使用することができます。マスターハブを起動すると、TFTPプロトコルを使用して サーバから configuration fileを読み込み、FH612TXの設定を行います。この方法により スタックされた FH612TXのすべての configurationパラメータを一力所で収集することが でき、管理を容易に行うことができます。

configuration file は、.CFG extension (CFG 拡張子)を持つテキストファイルで、通常 はサーバ上に保存します。byte 長は、最高 10KBまで可能です。シャープ(#)で始まる 行はコメントとして無視されます。その他の行はすべてコマンドで、マスターハブによっ て実行されます。

FH612TXで使用できるコマンドを以下に説明します。

#### • sysname string

引数 string には、SNMP MIB-II オブジェクトの sysName と同じシステム名を代入 します。この引数を使用して、FH612TXに管理用の名称を指定します。ドメイン内 ですでに登録されているホスト名がある場合は、その名称を使用するのが一般的で す。最大 64文字までです。

#### • syscontact string

引数 string には、SNMP MIB-II オブジェクトの sysContactと同じシステムコンタ クトを代入します。この引数を使用して、FH612TXの管理責任者の名前と連絡先を 指定します。最大 64文字までです。

#### • syslocation *string*

引数 stringには、SNMP MIB-II オブジェクトの sysLocationと同じシステムロケー ションを代入します。この引数を使用して、ハブの物理ロケーションを指定します。 最大 64文字です。

·baud-rate n

シリアルポートを out-of-band 管理で使用するときのシリアルポートの通信速度を 設定します。引数 n に使用できる値は、2400、4800、9600、および 19200です。

#### •fh612tx-image string

引数 stringには、TFTPサーバからダウンロードする image file 名(イメージファイ ル名)を代入します。最大64文字です。FH612TXを起動すると、所定の image file をサーバからダウンロードして実行します。このコマンドを使用して新しいバー ジョンのソフトウェアのアップデートを行うことができます。 .ip-netmasuk mask

引数 mask には、ローカルネットワークのネットワークマスクを代入します。サブ ネットを持たないクラスCのネットワークでは、mask を 255.255.255.0に設定し てください。

•ip-default address

引数 address には、FH612TXの IP アドレスを代入します。address の形式は、 XXX.XXX.XXX.XXXでなければいけません。各 XXXには、0 ~ 255の数字を入力し ます。

•auth-trap enable/disable

無効なSNMPコミュニティ名に対する認証不可能trapの使用を有効にするか無効に するかを設定します。enable(有効)または disable(無効)を選択します。

```
・clear-SNMP-comm-table
```

FH612TXのコミュニティ名テーブルを消去します。

· SNMP-commnunity commnunity permissions

コミュニティ名をアクセス許可と一緒に、FH612TXの SNMP コミュニティリスト に追加します。コミュニティ名は最大 32文字です。アクセス許可には、read-only コミュニティアクセス用の read と read-write コミュニティアクセス用の write があ ります。

・clear-ip-trap-manager-table

FH612TXの trap manager リストから入力内容をすべて消去します。

.ip-trap-manager address community

引数 address に指定したホストを FH612TXの trap manager リストに追加します。 ホストに送信される trapには、引数 community に指定したコミュニティ名を使用し ます。コミュニティ名は最大 32文字です。

```
•telnet-idle-time n
```

コンソールインターフェイスで使用する FH612TXの最大 idle time (アイドルタイム)を指定します。引数 n には分単位で設定します。
# C 仕様

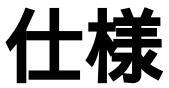

本章では、FH612TX/TXSD動作条件や各パラメータの設定可能な範囲など を説明します。

# C.1 コネクタの仕様

## ・100BASE-TX インターフェース

コネクタは、RJ-45型(RJ-45 8 pin ハーモニカタイプ)と呼ばれるモジュラー ジャックを使用しています。

12345678

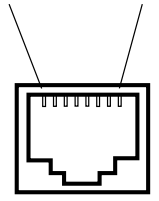

| Pin No. | 信号  | 信号内容     |
|---------|-----|----------|
| 1       | RD+ | 受信データ(+) |
| 2       | RD- | 受信データ(-) |
| 3       | TD+ | 送信データ(+) |
| 4       |     | 未使用      |
| 5       |     | 未使用      |
| 6       | TD- | 送信データ(一) |
| 7       |     | 未使用      |
| 8       |     | 未使用      |

С

## ・RS232 インターフェイス

コネクタは DB-9(9 pin)DCE RS-232 を使用しています。

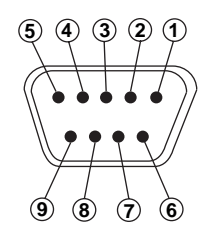

| Pin No. | 信号名      | 信号内容      |
|---------|----------|-----------|
| 1       | CD       | 有効な信号を受信  |
| 2       | RX       | 受信データ     |
| 3       | ТХ       | 送信データ     |
| 4       | DTR      | データ端末レディ  |
| 5       | SG       | 信号用設置     |
| 6       | DSR      | データセットレディ |
| 7       | RTS      | 送信要求      |
| 8       | CTS      | 送信可       |
| 9       | Not Used |           |

・スタックインターフェイス

コネクタは DB-25(25 pin)MiniSCSI-type を使用しています。

仕様

#### ・100BASE-TX ケーブル

10BASE-TX ケーブルには、ストレートケーブルとクロスケーブルがあります。 般的にストレートタイプはハブと端末を接続する際に、クロスタイプはハブ同士を カスケード接続する際に使用します。FH612TX/TXS には、ストレートタイプの UTP ケーブルをご使用ください。

FH612TX/TXSをカスケード接続する際も、カスケードポートの使用により、ストレートタイプのケーブルがご使用になれます。

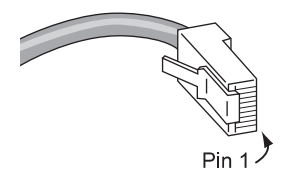

#### ストレート結線

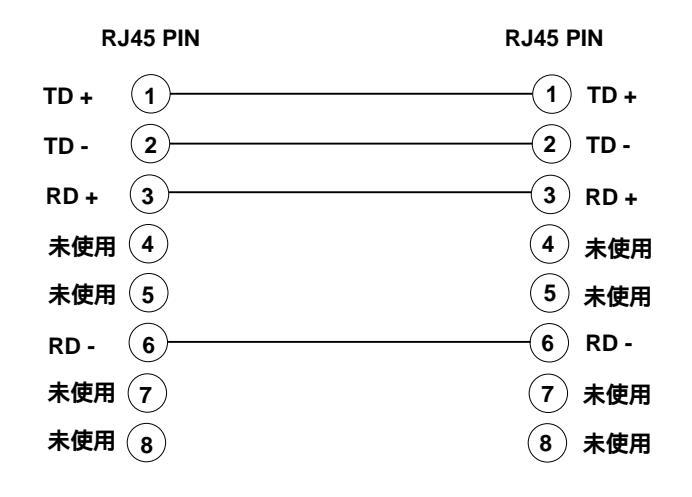

# C.3 UTP 仕様

#### • 100BASE-TX

100BASE-TX は、100 Mbpsのデータ転送率をサポートする UTP 配線が必要です。 100BASE-TX 配線システム全体にカテゴリー 5 以上の UTP 配線を使用してくださ い。ワイヤは、American Wire Gauge(AWG)の 22 ~ 26 で、100 のインピーダ ンスでなければなりません。これ以下のカテゴリーや品質の悪いケーブルを使用す ると、極端にエラー発生率が高くなります。UTP セグメントの最大長は 100 m (328 ft)です。表 C.3 に UTP 配線の 5 つのカテゴリーを示します。

| カテゴリー | ケーブル種別           | 交流特性     | 仕様                                      | <b>ツイスト</b> /ft. | 10BASE-T | 100BASE-TX |
|-------|------------------|----------|-----------------------------------------|------------------|----------|------------|
| 1     | シールドなし<br>ツイストなし | N/A      | CCITT                                   | なし               | 不可       | 不可         |
| 2     | UTP              | 100 ± 0  | RS232<br>1BASE5<br>AT&T, PDS            | なし               | 不可       | 不可         |
| 3     | 通常のUTP           | 100 ± 5  | T1, AT&T ISDN<br>10BASE-T<br>IBM Type 3 | 3~5              | 可        | 不可         |
| 4     | <b>拡張</b> UTP    | 100 ± 30 | EIA, TIA<br>10BASE-T<br>NEMA            | 5~8              | 可        | 不可         |
| 5     | UTP              | 100 ± 30 | EIA, TIA<br>10BASE-T<br>100BASE-TX      | 8~10             | 可        | 可          |

表C.3 UTP カテゴリー

# C.4 **電気的仕様**

## ・リピータ部(IEEE802.3u 規格値)

| パケット送信開始<br>パケット送信開始の偏差<br>JAM 送出開始<br>JAM 送出停止 | :<br>:<br>: | 46BT以下<br>7BT以下<br>46BT以下<br>68BT以下                                                                                                    |
|-------------------------------------------------|-------------|----------------------------------------------------------------------------------------------------|
| 2 ) プリアンブル再生                                    | :           | 64Bit                                                                                                    |
| 3) ジャバーロック・セット                                  | :           | 40000 ~ 75000BT                                                                                                    |
| 4)Link Unstable セット                             | :           | False carrier count が2を越えた場合、または<br>450 ~ 500BT以上の長さの False carrier を検<br>出した場合                                                                          |
| Link Unstable リセット                              | :           | ipg timer(=64 ~ 84BT) + idle timer(33000+/-<br>25% BT)以上の間No Activity状態にあるか、ま<br>たはipt timerの間Idle状態にあった後、450 ~<br>500BT以上の間 Valid carrier を受信している<br>場合 |
| 5)パーティション・セット                                   | :           | コリジョンが連続して 60times 以上発生した場<br>合                                                                                                    |
| パーティション・リセット                                    | :           | パワーオン・リセット時、またはコリジョンを<br>伴わない Activity 状態を 450 ~ 500BT以上の<br>間検出した場合                                                                                     |

## ・電源部

| 定格電圧   | : | 100V        |               |
|--------|---|-------------|---------------|
| 入力電圧範囲 | : | 90 ~ 110VAC |               |
| 定格周波数  | : | 50Hz/60Hz   |               |
| 突入電流   | : | 27A ( MAX)  |               |
| 入力電流   | : | 1.0A        |               |
| 消費電力   | : | FH612TX     | 70W (MAX)     |
|        |   | FH612TXS    | 57.5W ( MAX ) |
| 発熱量    | : | FH612TX     | 60.2kcal/h    |
|        |   | FH612TXS    | 49.5kcal/h    |

# ・100BASE-TX インターフェイス

IEEE802.3uの100BASE-TXの規格に適合しています。

| 項目             | 最小値 | 最大値  | 単位        |
|----------------|-----|------|-----------|
| 作動出力           | 950 | 1050 | mVpk      |
| 信号振幅の対象性       |     |      |           |
| (正極/負極)        | 98  | 102  | %         |
| <u>立ち上がり</u> / |     |      |           |
| 立ち下がり時間        | 0   | 5.0  | ns        |
| <u>立ち上がり</u> / |     |      |           |
| 立ち下がり時間の対称性    | 0   | 0.5  | ns        |
| デューティー・サイクル歪   | 0   | 0.5  | ns(pk-pk) |
| 送信ジッタ          | 0   | 1.4  | ns        |
| オーバーシュート       | 0   | 5    | %         |

# C.5 機械的仕様・環境条件

| ·動作環境 |   |              |                       |
|-------|---|--------------|-----------------------|
| 温度    | : | 0 ~ 45       |                       |
| 湿度    | : | 5 ~ 90%(たた   | こし結露なきこと)             |
| ・物理仕様 |   |              |                       |
| 寸法    | : | 441.0(W)×    | 238.0(D) × 72.5(H) mm |
|       |   | (ただし、突起語     | 部含まず)                 |
| 重量    | : | FH612TX      | 4.0kg                 |
|       |   | FH612TXS     | 3.7kg                 |
| ・適合規格 |   |              |                       |
| EMI   | : | VCCI Class 1 |                       |

保証とユーザーサポート

#### 保証

製品に添付されている「製品保証書」の「製品保証規定」をお読みになり、「お客さまイン フォメーション登録カード」に必要事項を記入して、当社「お客さまインフォメーション 登録係」までご返送ください。「お客さまインフォメーション登録カード」が返送されてい ない場合、保証期間内の無償での修理や、障害発生時のユーザーサポートなどが受けられ ません。

#### ユーザーサポート

障害回避などのユーザーサポートは、このマニュアルの調査依頼書を(拡大)コピーした ものに必要事項を記入し、下記のサポート先に FAX して下さい。記入内容の詳細は、『調 査依頼書のご記入にあたって』を参照して下さい。

アライドテレシス(株) サポートセンター

Tel:0120-860-772月~金曜日まで(祝・祭日を除く)10:00 ~ 12:00、13:00 ~ 17:00

Fax: 🖸 0120-860-662 年中無休 24時間受付け

### 調査依頼書のご記入にあたって

本依頼書は、お客様の環境で発生した様々な障害の原因を突き止めるためにご記入頂くも のです。ご提供頂く情報が不十分な場合には、障害の原因を突き止めることに時間がかか り、最悪の場合には障害の解消ができない場合も有ります。迅速に障害の解消を行うため にも、担当者が障害の発生した環境を理解できるよう、以下の点にそってご記入ください。 記入用紙で書き切れない場合には、プリントアウトなどを別途添付ください。なお、都合 によりご連絡の遅れる事もございますので予めご了承ください。

## 使用しているハードウエア、ソフトウエアについて

- \* 製品名、製品のシリアル番号(S/N)、製品リビジョンコード(Rev):
  - (例) S/N 00077000002346 Rev 1A

を調査依頼書に記入してください。製品のシリアル番号、製品リビジョンコードは、製品に添付されているバーコードシールに記入されています。

\* ソフトウェアバージョンを記入してください。 バージョンを確認する場合は、メインメニューの「System Configuration メニュー」内のSoftware Versiのフィールドを参照してください。

#### お問い合わせ内容について

- \* どのような症状が発生するのか、それはどのような状況で発生するのかを出来る限り具体的に(再現できるように)記入してください。
- \* エラーメッセージやエラーコードが表示される場合には、表示されるメッセージの内容 のプリントアウトなどを添付してください。

#### ネットワーク構成について

- \* ネットワークとの接続状況や、使用されているネットワーク機器がわかる簡単な図を添 付してください。
- \* 他社の製品をご使用の場合は、メーカー名、機種名、バージョンなどをご記入ください。

# 調查依頼書(FH612TX/TXS)

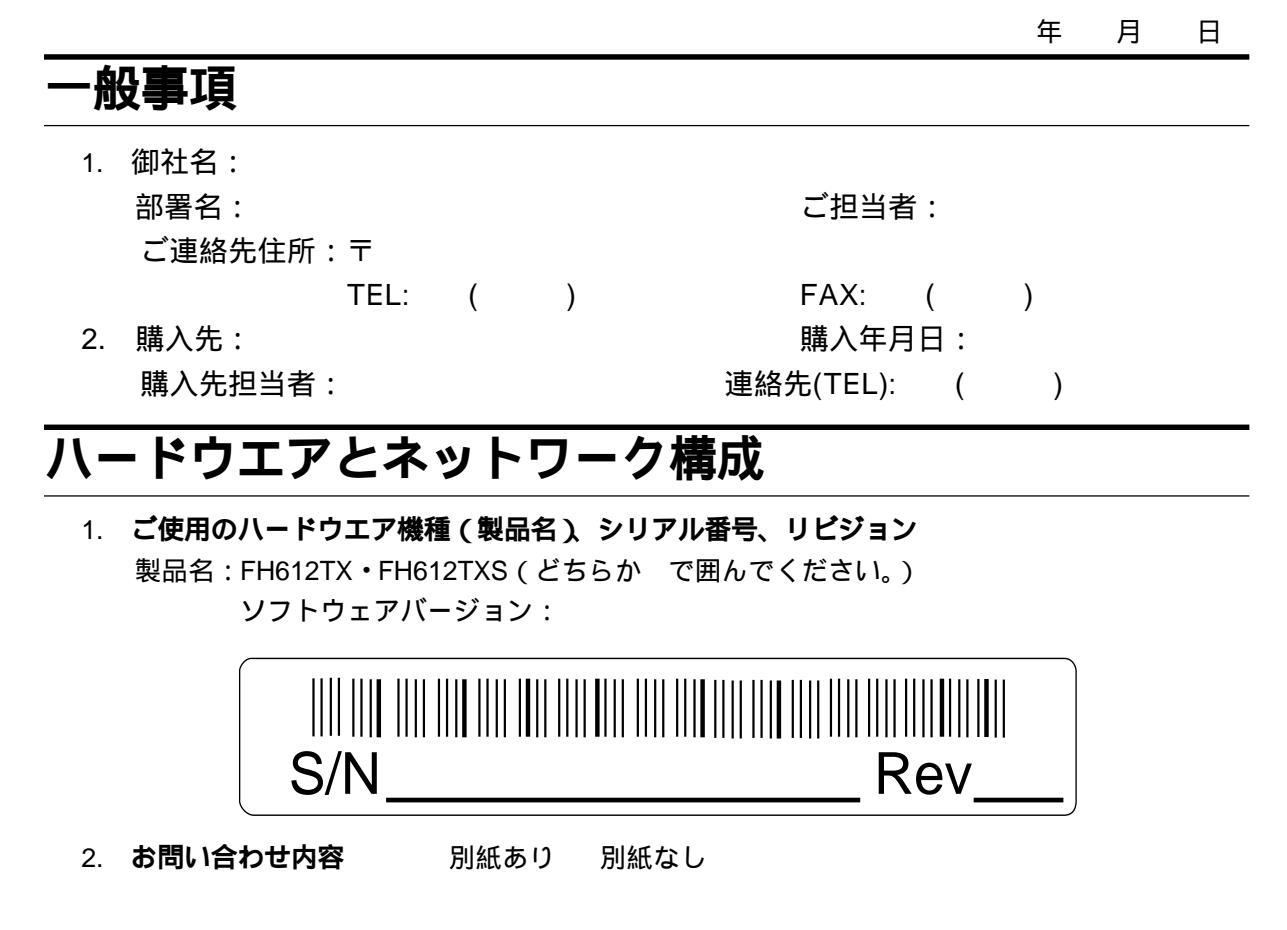

ネットワーク構成図
別紙あり
別紙なし
設置中に起こっている障害
設置後、運用中に起こっている障害
簡単なもので結構ですからご記入をお願いします。